# Clics en bib

# L'offre culturelle en ligne de la Charente-Maritime Le mode d'emploi (simple)

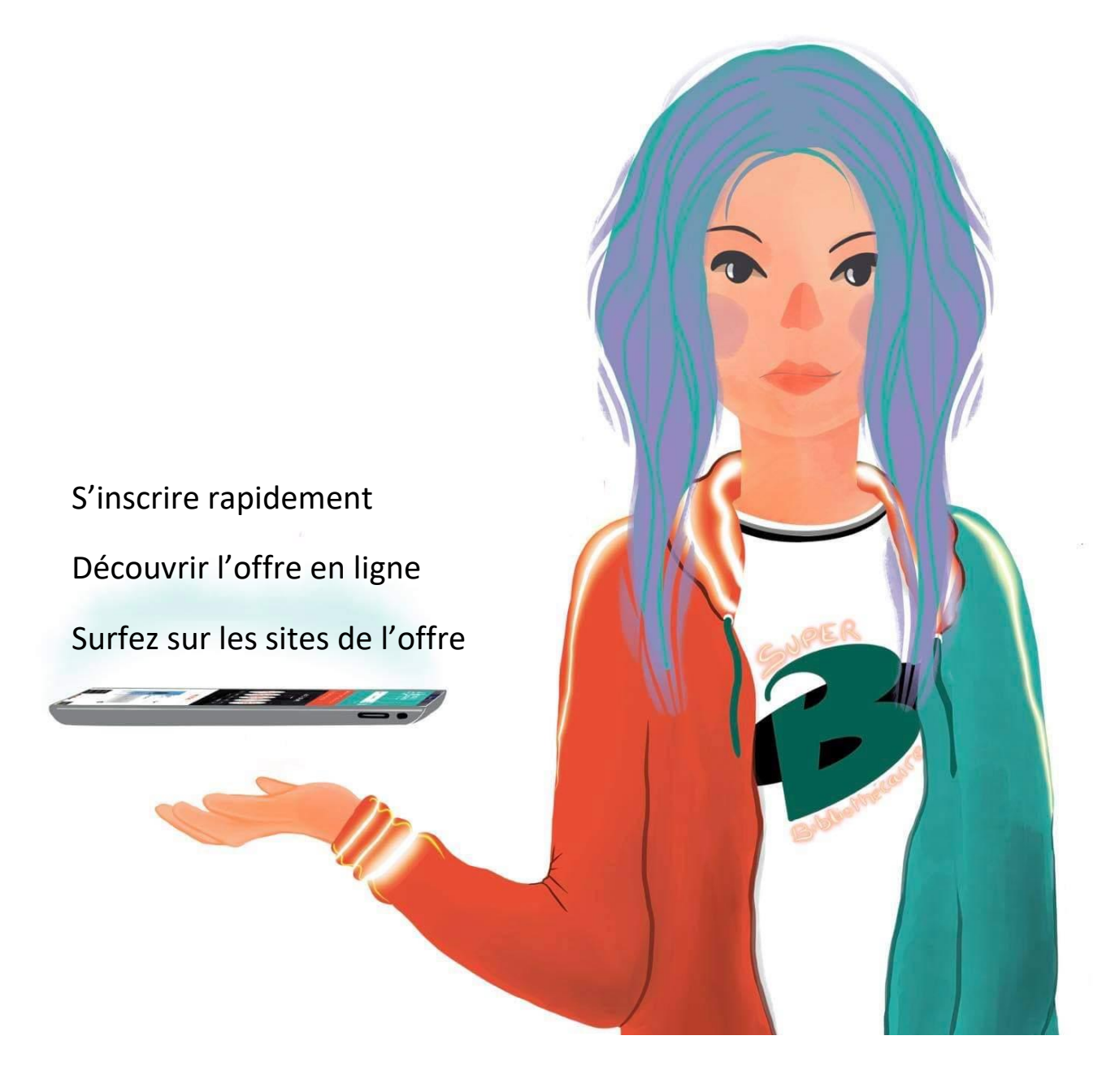

## Sommaire

| 1. | Création d'un compte sur le site de la MD17 pour accéder à l'offre en ligne | 3  |
|----|-----------------------------------------------------------------------------|----|
| 2. | Tous les chemins mènent à l'offre culturelle en ligne                       | 6  |
| 3. | PRESSE en ligne avec Cafeyn                                                 | 14 |
| 4. | FORMATIONS (et bien plus) avec Skilleos                                     | 20 |
| 5. | Site dédié à la JEUNESSE avec Ma petite médiathèque                         | 21 |
| 6. | LIVRES AUDIO en ligne avec BiblioAccess                                     | 30 |
| 7. | MUSIQUE en ligne avec Music Me                                              | 35 |

#### C'est quoi "Clics en bib" ?

Revues, presse quotidienne, musique, dessins animés, jeux, tutos, cours et livres audio en ligne : l'offre culturelle en ligne accessible depuis le site de la Médiathèque Départementale de la Charente-Maritime (MD17), ce sont des milliers de contenus gratuits\* accessibles 7j/7 et 24h/24, pour tous, depuis chez vous ou n'importe où, sur tous les supports (PC, tablette, smartphone). \*Seule condition : être inscrit.e dans l'une des 200 médiathèques partenaires de la MD17

# 1. Création d'un compte sur le site de la MD17 pour accéder à l'offre culturelle en ligne

Afin de pouvoir lire la presse ou faire un cours de yoga en ligne, il faut avant tout vous inscrire à "Clics en bib".

Facile et rapide, voici le mode d'emploi pour créer un compte :

1) Cliquez sur l'icône "se connecter" située en haut à droite du site :

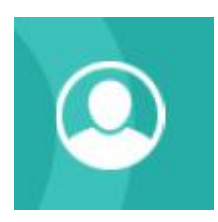

#### 2) Un pop-up s'ouvre.

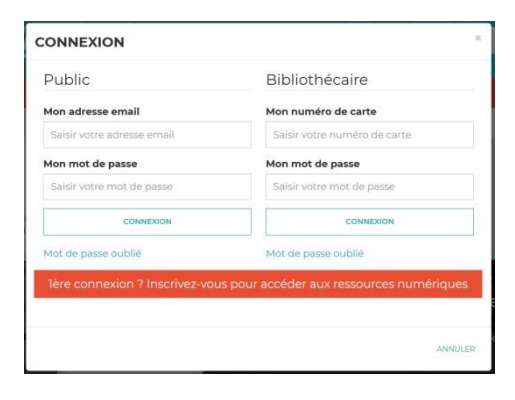

Cliquez sur le lien :

#### lère connexion ? Inscrivez-vous pour accéder aux ressources numériques

3) Remplissez le formulaire qui s'affiche

En premier lieu, il vous faut accepter les cookies du site (si vous ne le faites pas avant de valider le formulaire, celui-ci se videra et il faudra recommencer votre inscription).

- Vous êtes déjà inscrit.e dans une bibliothèque ?
   Sélectionnez-la dans la liste déroulante des structures partenaires de la MD17. Votre accès à Clics en bib est effectif immédiatement !
- Vous n'êtes pas inscrit.e dans l'une des bibliothèques partenaires ?
   Choisissez la bibliothèque dans laquelle vous souhaitez vous inscrire. Votre accès à Clics en bib est effectif immédiatement, cependant il vous faudra vous rendre dans votre bibliothèque afin de finaliser votre inscription pour profiter de Clics en bib pendant un an.

N'oubliez pas de cocher les ressources numériques que vous souhaitez utiliser : la presse avec Le Kiosk, la formation dans tous les domaines avec Skilleos, la musique avec MusicMe, les livres audio avec Biblioaccess by Numilog et le site dédié à la jeunesse avec Ma petite Médiathèque.

Si votre formulaire est correctement rempli, vous aurez le message suivant :

#### INSCRIPTION RESSOURCES NUMERIQUES

Votre inscription a été enregistrée. Vous pouvez maintenant vous connecter à votre compte.

4) Vous recevrez un mail de confirmation et vous pourrez immédiatement vous connecter avec votre adresse mail et le mot de passe que vous avez choisi dans la partie "public" du pop-up "se connecter" :

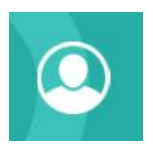

| Public                         | Bibliothécaire                            |
|--------------------------------|-------------------------------------------|
| Mon adresse email              | Mon numéro de carte                       |
| Saisir votre adresse email     | Saisir votre numéro de carte              |
| Mon mot de passe               | Mon mot de passe                          |
| Saisir votre mot de passe      | Saisir votre mot de passe                 |
| CONNEXION                      | CONNEXION                                 |
| Mot de passe oublié            | Mot de passe oublié                       |
| lère connexion ? Inscrivez-vou | s pour accéder aux ressources numériques  |
| lere connexion ? Inscrivez-vou | is pour acceder aux ressources numeriques |

Ensuite, à vous les revues, la presse quotidienne, la musique, les dessins animés, les jeux, les tutos, les cours et livres audio en ligne !

Si vous rencontrez un problème, contactez-nous par mail :

portailmd17@charente-maritime.fr

#### 2. Tous les chemins mènent à l'offre culturelle en ligne

3 façons existent pour retrouver le contenu de l'offre en ligne sur le site de la MD17 :

- a) La recherche sur le catalogue en ligne
- b) La rubrique "Clics en bib"
- c) Le compte utilisateur

#### a) La recherche sur le catalogue en ligne

Voici quelques recommandations et astuces pour la recherche sur le site de la MD17

Elle est accessible depuis le bandeau en haut, à partir de n'importe quelle page, même lorsque vous « circulez » ailleurs que sur la page d'accueil du site.

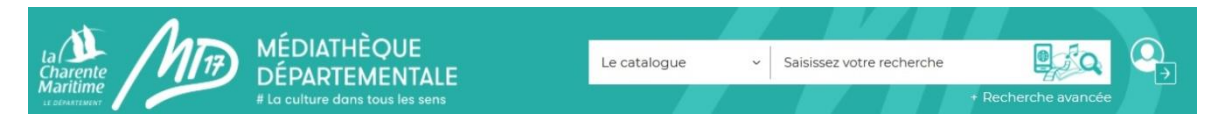

Elle vous permet de chercher à travers tous les documents du catalogue (documents physiques et numériques). Rappel : en tant qu'utilisateur des ressources numériques, vous ne pouvez pas réserver directement les documents « physiques » de la médiathèque départementale. Il vous faut pour cela vous rapprocher de votre bibliothécaire.

#### Saisissez votre recherche ici après avoir fait votre choix dans le menu déroulant de gauche.

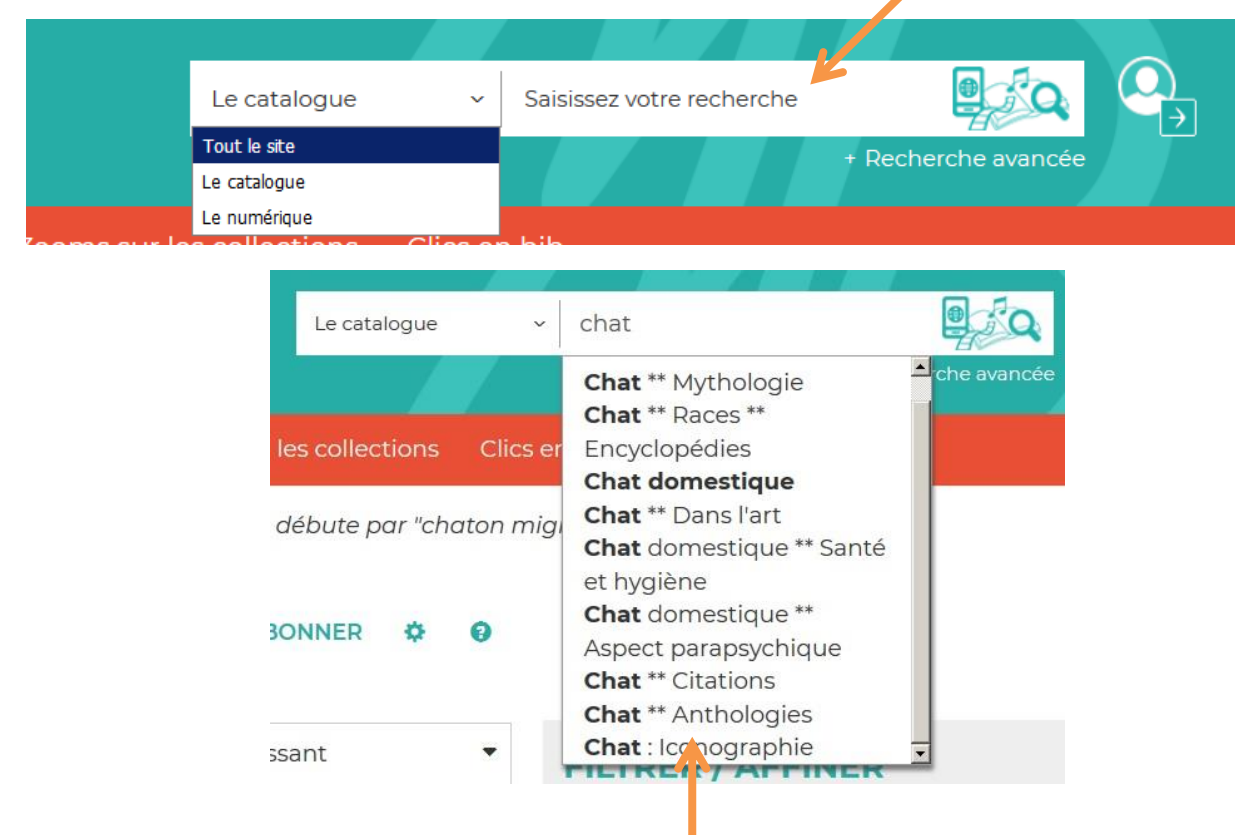

**RECHERCHE AVANCÉE** S'ABONNER 🍄 🚱 10 Pertinence -Croissant • -**FILTRER / AFFINER** K ≪ 1 2 3 4 ... 6 7 8 9 10 >> N SUPPORTS Livre 866 MODIFIER LA RECHERCHE Numérique 198 1359 résultats pour la recherche ; mots egal à "chat" CD 189 DVD 39 Textes enregistrés 37 Chat chat chat Voir plus SECTIONS : Chat chat chat Titre(s) Auteur(s) : Parisot, Pascal (1963-....) Jeune 713 Editeur(s) : Harmonia Mundi Tous les publics 317 Date édition : P 2015 **⊘**Indisponible Adulte 300 48 Ados Réserver Liste GENRE SITUATION 237 Roman sorti 963 Album 170 en rayon 769 Chanson enfant 96 Affecté 30 BD 95 transit 10 Chanson francophone 60 transit reservé 4 Voir plus DOMAINE PRÉCISION Fiction 668 Non définis 418 Documentaire 270 Sc. appliquées 86 Musique (CD) 190 Sc. pures 58 Musique en ligne 187 Littérature 48 Livres Lus 33 Policier 29 Voir plus Voir plus AVIS Notation 6 Commentaire 4 Coup de coeur 2 Des filtres vous permettent d'affiner votre recherche

#### La recherche sur « tout le site »

Elle vous permet de trouver tous les documents du catalogue (physiques et numériques) ainsi que les articles du site reprenant le terme de votre recherche.

Vous obtenez le résultat ci-dessous, séparant le contenu disponible dans le catalogue et les articles publiés sur le portail. Les liens en bleu (sous «Catalogue» et sous «Portail») sont cliquables.

Vous êtes ici : <u>Accueil</u> > Recherche rapide

#### **RECHERCHE RAPIDE**

Résultats pour la recherche : chat

| Catalogue          |     |
|--------------------|-----|
| Livre              | 797 |
| CD                 | 275 |
| DVD                | 48  |
| Textes enregistrés | 39  |
| Livre-CD           | 20  |
| Numérique          | 16  |
| Gros caractères    | 9   |
| Kamishibaï         | 4   |
| Liseuse            | 2   |
| Bac à docs         | 1   |
| Revue              | 1   |
| Livres en braille  | 1   |
| Titres             | 847 |
| Sujets             | 134 |
| Auteurs            | 75  |
| Séries             | 97  |

## Portail Les rentrées littéraires (Événements / Formez-vous) Site internet de la Médiathèque départementale : se repérer dans le site, l'utiliser et se former aux ressources numériques (Événements / Formez-vous) Beau livre : Châteaux insolites & extraordinaires de France (Coups d'cœur) Les poissons chats du Mississippi (Coups d'cœur) Chat chelou (Coups d'cœur) Blanc le petit chaton (Kamishibaï) Chats mélangés (Kamishibaï) Le chat raconté aux oiseaux (Kamishibaï)

#### La recherche sur le catalogue « numérique »

Ce module de recherche restreint votre recherche au **contenu numérique** (ressources pour enfants, magazines et journaux, contenus vidéos, musique, livres audio : toute l'offre culturelle en ligne « Clics en bib »).

#### La recherche avancée

Elle vous permet de croiser différents critères de recherche.

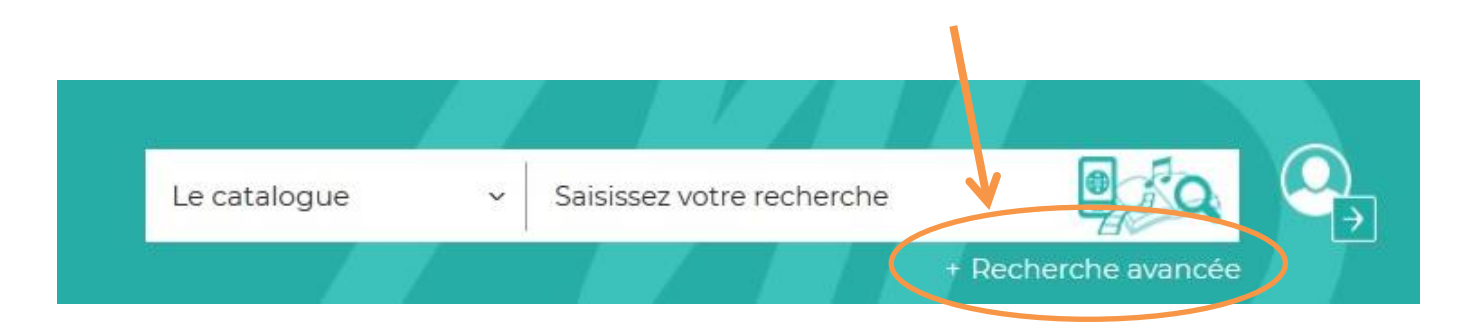

Vous êtes ici : <u>Accueil</u> > Recherche avancée

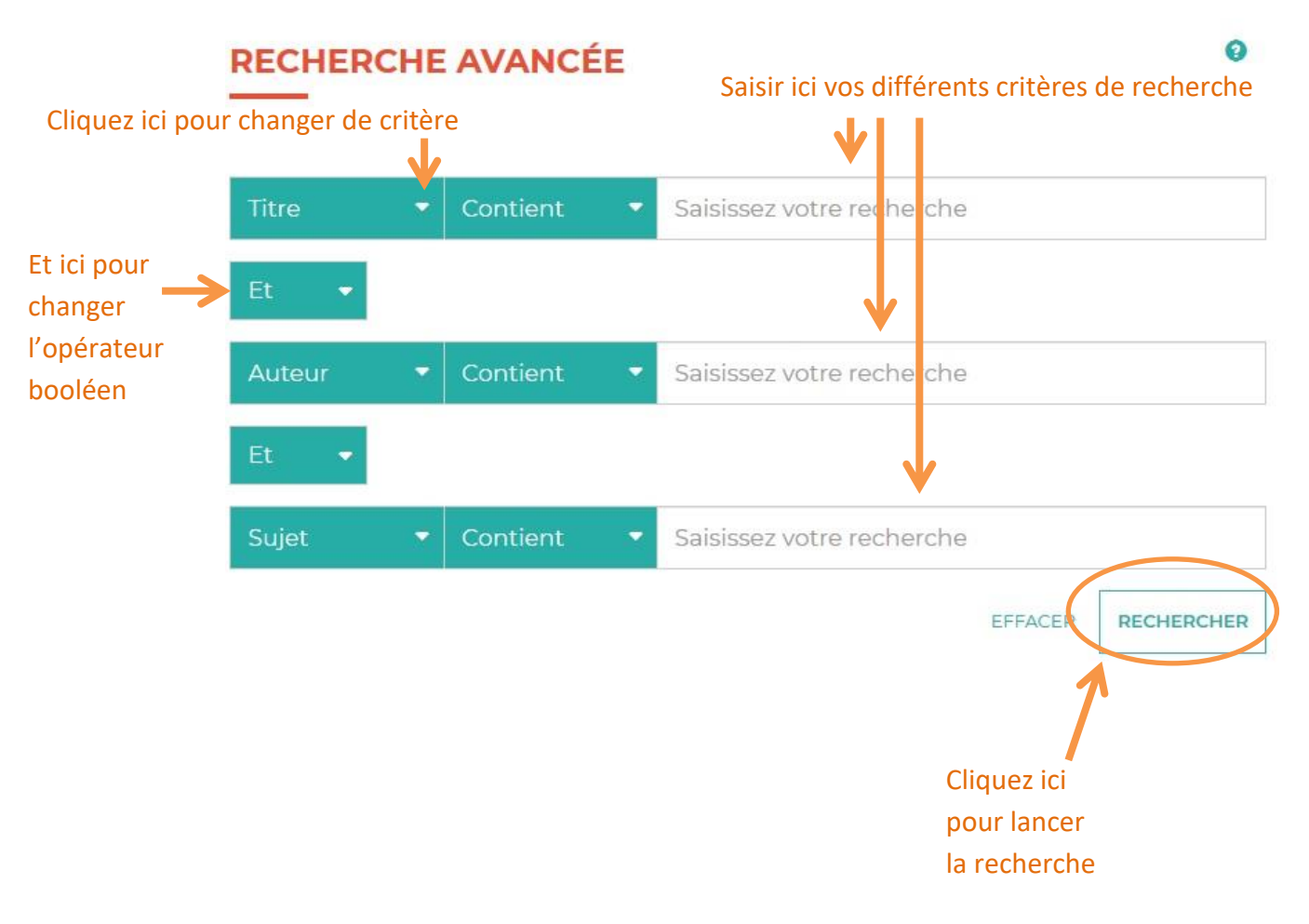

Vous pouvez également filtrer la recherche grâce à ces 4 onglets déroulants : section, domaine, thème ou support. Cliquez dessus pour ouvrir les listes.

| Filtrer la rech                     | nerche :            |                                                                                                    |                      |
|-------------------------------------|---------------------|----------------------------------------------------------------------------------------------------|----------------------|
| <b>B</b> SECTION                    | - 3 DOMAIN          | E - 3 THÈME -                                                                                                    | SUPPORT -            |
| SECTION -                           | 3 DOMAINE -         | Image: Second second second | SUPPORT -            |
| Jeune                               | Fiction             | <ul> <li>Généralités</li> <li>Philosophie</li> </ul>                                                                                                    | Livre                |
| Adulte                              | Documenta           | ire Religion                                                                                                    | CD                   |
| Ados                                | O Musique (C        | D) Sc. sociales                                                                                                    | Textes               |
| Tous les                            | Livres Lus          | <ul> <li>Linguistique</li> <li>Sc. pures</li> </ul>                                                                                                    | Gros                 |
| publics                             | Formations          | et Sc.                                                                                                    | caractères           |
|                                     | tutos en lig        | ne 🗌 Art                                                                                                    |                      |
| Maternelle                          | ligne               | Loisirs                                                                                                    | Livre-CD             |
| Premières<br>lectures               | Musique en<br>ligne | <ul> <li>Littérature</li> <li>Histoire</li> </ul>                                                                                                    | C Revue              |
| Junior                              | Presse en           | Géo                                                                                                    | С Ехро               |
| Grands                              | Livres audio        | Anglais                                                                                                    | Bac à docs           |
| ados /<br>jeunes                    | en ligne            | Allemand                                                                                                    |                      |
| adultes                             |                     | Arménien     Espagnol                                                                                                    | — Malle de Jeux      |
|                                     |                     | □ Italien                                                                                                    | Tapis divers         |
|                                     |                     | Arabe                                                                                                    | 🗆 Kamishibaï         |
|                                     |                     | Portugais                                                                                                    | Liseuse              |
|                                     |                     | Russe                                                                                                    | Malle                |
| Une fois les listes                 |                     | U Néerlandais                                                                                                    | musique              |
| déroulées, cochez l                 | la                  | <ul> <li>Chinois</li> </ul>                                                                                                    | Mallo                |
| ou les cases qui voi<br>intéressent | US                  | Policier                                                                                                    | numérique            |
|                                     |                     | SF/Fantasy                                                                                                    | Numérique            |
|                                     |                     | lectures                                                                                                    | Jeux vidéo           |
|                                     |                     | Ukrainien                                                                                                    | Lecteurs             |
|                                     |                     | Tout-petits                                                                                                    | pour mal-<br>vovants |
|                                     |                     | Maternelle                                                                                                    | Livres en            |

AdosGrands ados

□ Junior

ASTUCE : Dans le champ « Titre » « Contient » de la recherche avancée, validez en ne tapant AUCUN mot et choisissez un ou des filtres, puis lancez la recherche. Vous obtiendrez ainsi tous les résultats concernant le ou les filtres choisis !

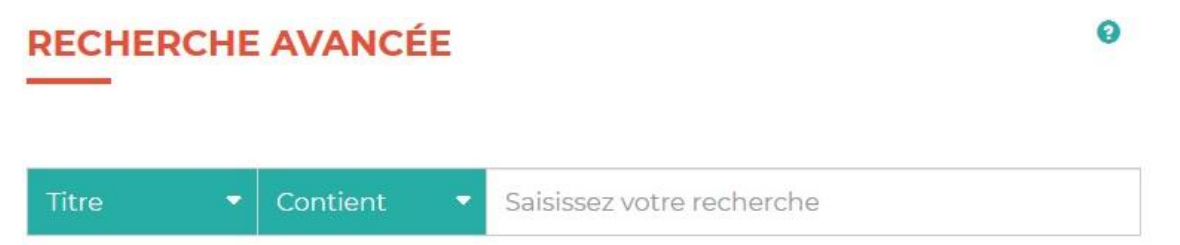

**Pourquoi utiliser cette astuce ?** Si vous n'avez pas d'idée précise mais que vous souhaitez voir l'étendue du catalogue concernant un type de document en particulier, vous obtiendrez toutes les notices !

Exemple : Je souhaite avoir la liste complète des DVD adultes, je coche le filtre « Adulte» en section et « DVD » en support et je lance ma recherche en cliquant sur « Rechercher ». Résultat : j'obtiens la liste complète de tous les DVD adultes.

#### b) Clics en bib

#### CLICS EN BIB

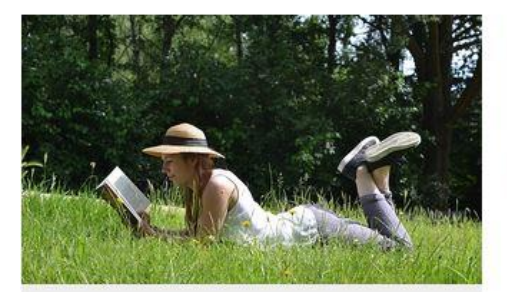

#### Lire

Plus de 1000 titres de la presse française et internationale, des contes pour enfant de 0 à 11 ans, c'est par ici !

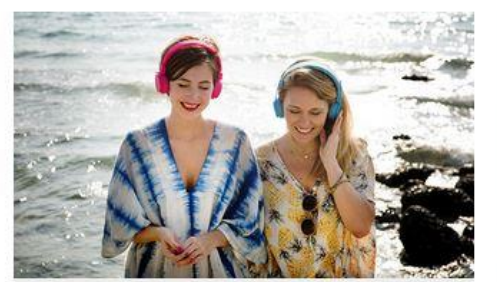

#### Ecouter

Partez à la découverte d'artistes grâce aux sélections musicales des bibliothécaires de Charente-Maritime.

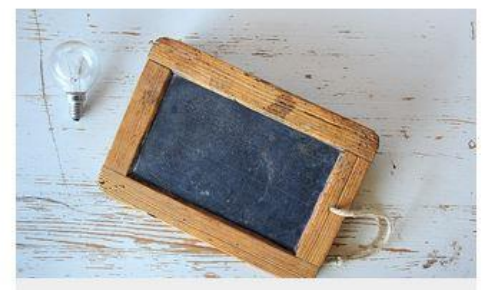

#### Se former

Apprenez le Suédois, le code de la route, l'informatique ou encore à rédiger un CV... et des centaines d'autres thèmes ici !

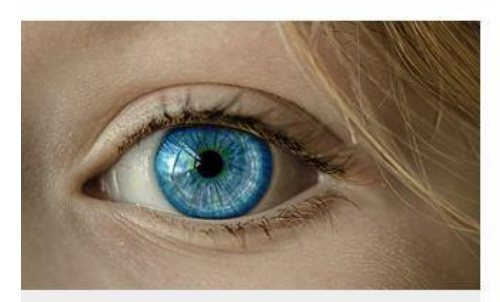

#### (Se) découvrir

Développement personnel, bien-être mais aussi fenêtre sur le monde : l'enrichissement à portée de clic !

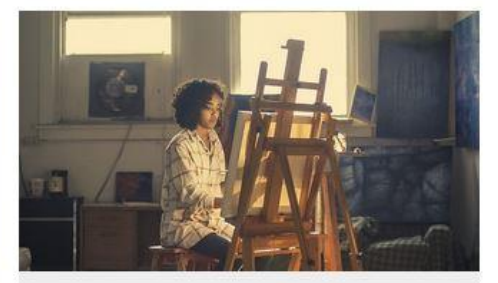

#### **Créer et Jouer**

Musique, dessin, peinture, photo, et sites ludiques : les pratiques artistiques et les loisirs sont à savourer ici !

**Clics en bib**, c'est une porte d'entrée vers des ressources numériques, classées par centre d'intérêt. Cliquez sur les titres en orange pour ouvrir le contenu. Vous y trouverez des accès vers des revues, des cours en ligne, des webradios, des livres, jeux, vidéos pour enfants, mais également des applications ou des sites !

Cette approche thématique vous permettra de faire, nous l'espérons, de belles découvertes !

#### c) Le compte utilisateur

Lorsque vous êtes connecté.e, cliquez sur le picto « Mon compte utilisateur » :

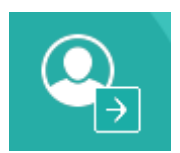

Un pop-up apparaît :

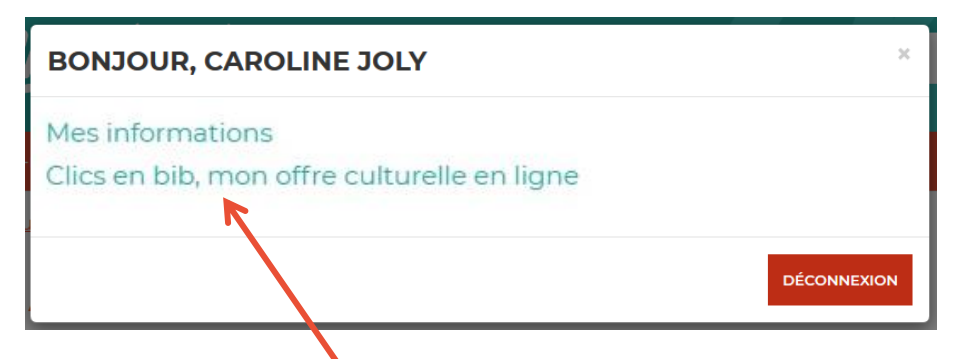

Cliquez sur « Clics en bib, mon offre culturelle en ligne » puis sur « Accéder » en face de la ressource qui vous intéresse.

La fenêtre suivante apparaît :

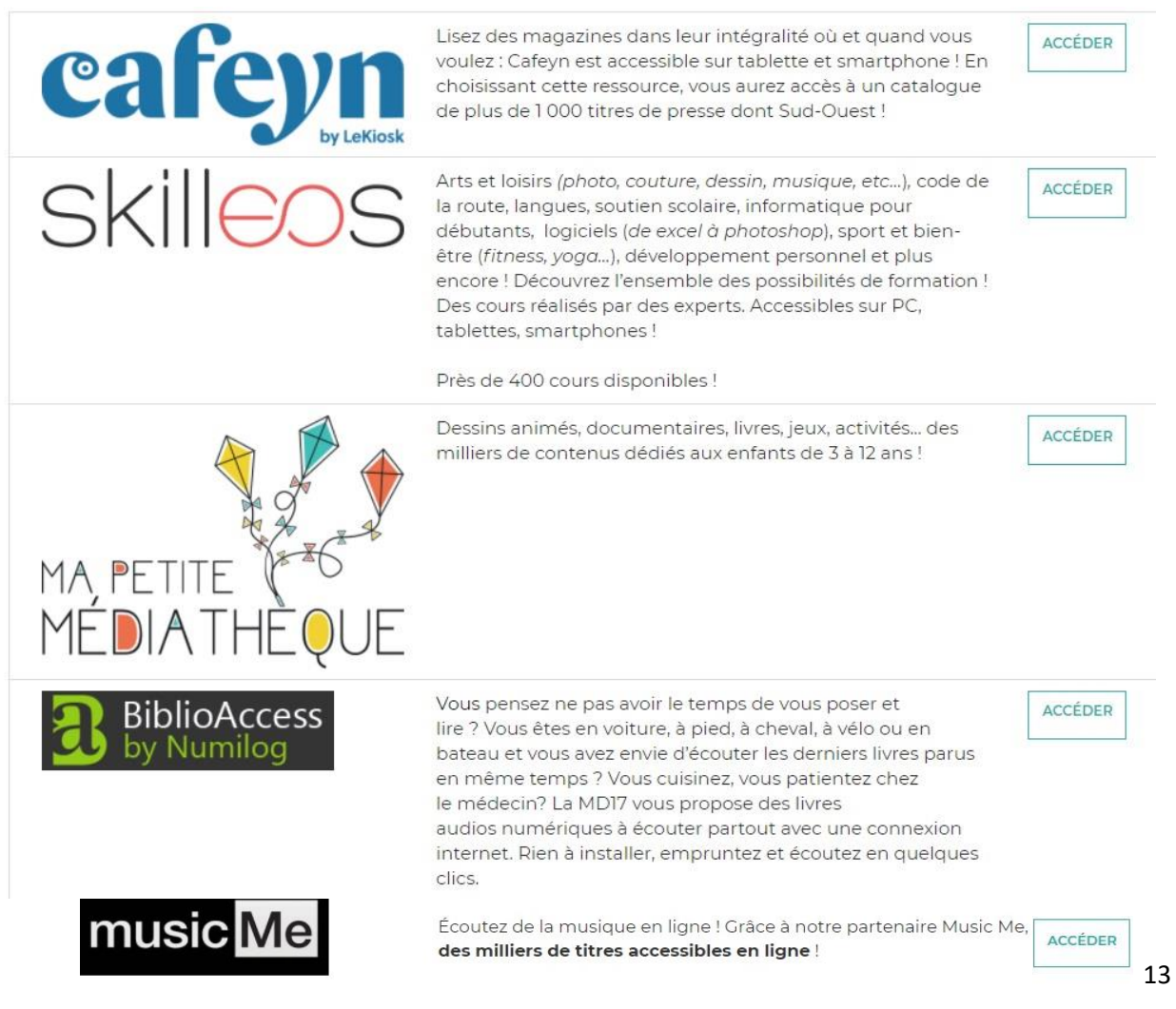

#### 3. Presse en ligne avec Cafeyn by Le Kiosk

Cafeyn by LeKiosk propose plus de 1000 titres de la presse française et internationale ! De Sud-Ouest aux Inrocks, en passant par Psychologie magazine ou Causette, vos revues à tout moment à portée de clics !

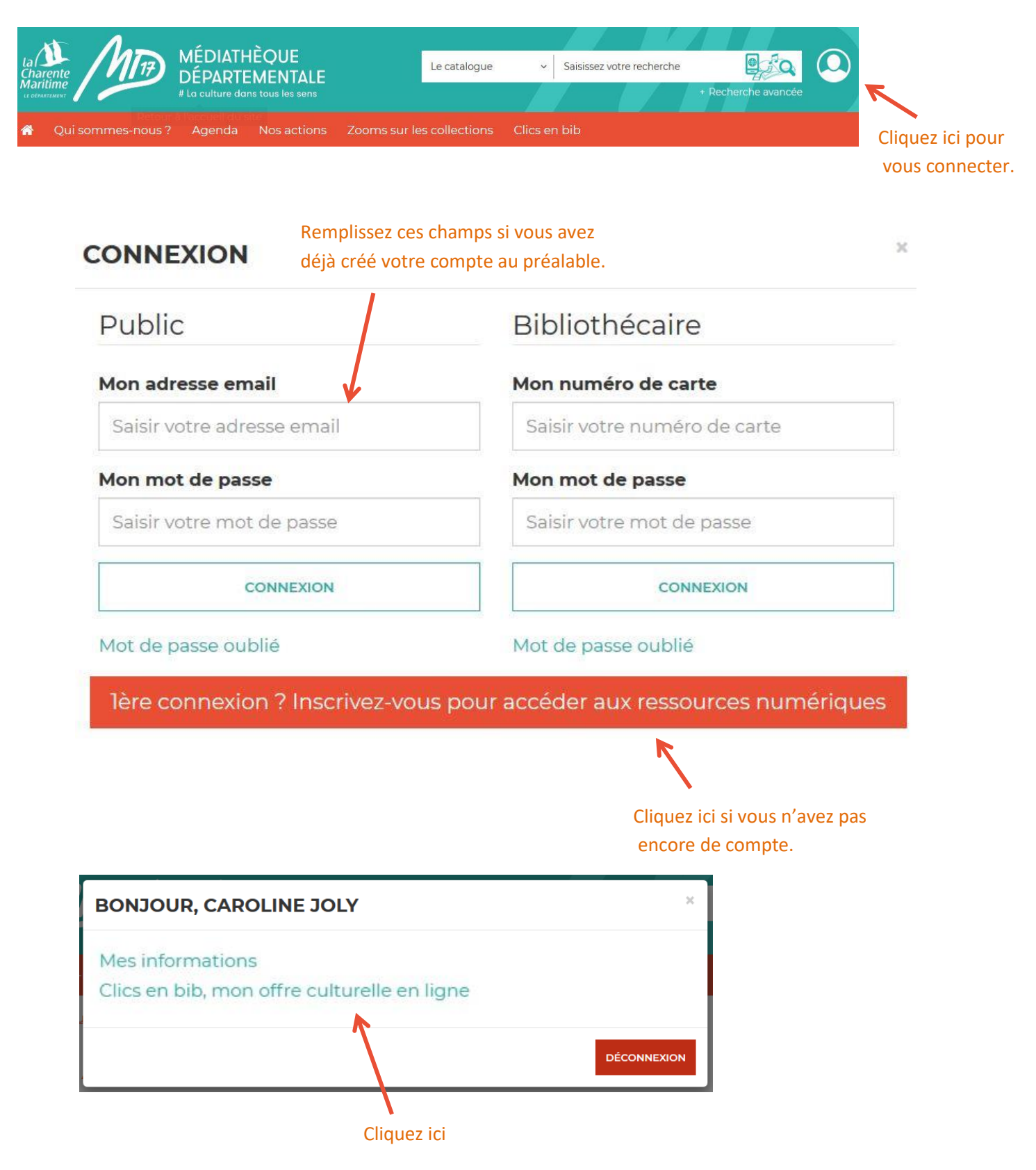

#### MES RESSOURCES NUMÉRIQUES

#### Vous avez accès aux ressources suivantes

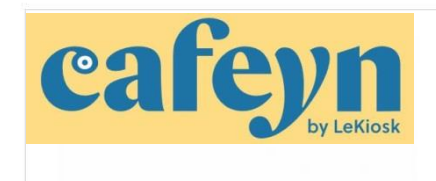

Lisez des magazines dans leur intégralité où et quand vous voulez : Le Kiosk est accessible sur tablette et smartphone ! En choisissant cette ressource, vous aurez accès à un catalogue de plus de 1 000 titres de presse dont Sud-Ouest !

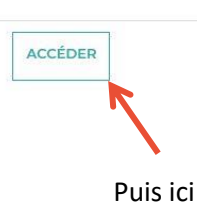

Vous êtes ici : Accueil

#### Vous allez être redirigé vers la ressource.

En cliquant sur continuer, vous acceptez que les données suivantes soient transmises au fournisseur de la ressource

- Nom
- Prénom
- Numéro de carte
- Adresse mail

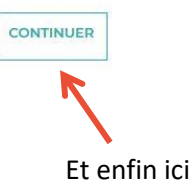

#### Un nouvel onglet s'ouvre dans votre navigateur, Cafeyn est ouvert !

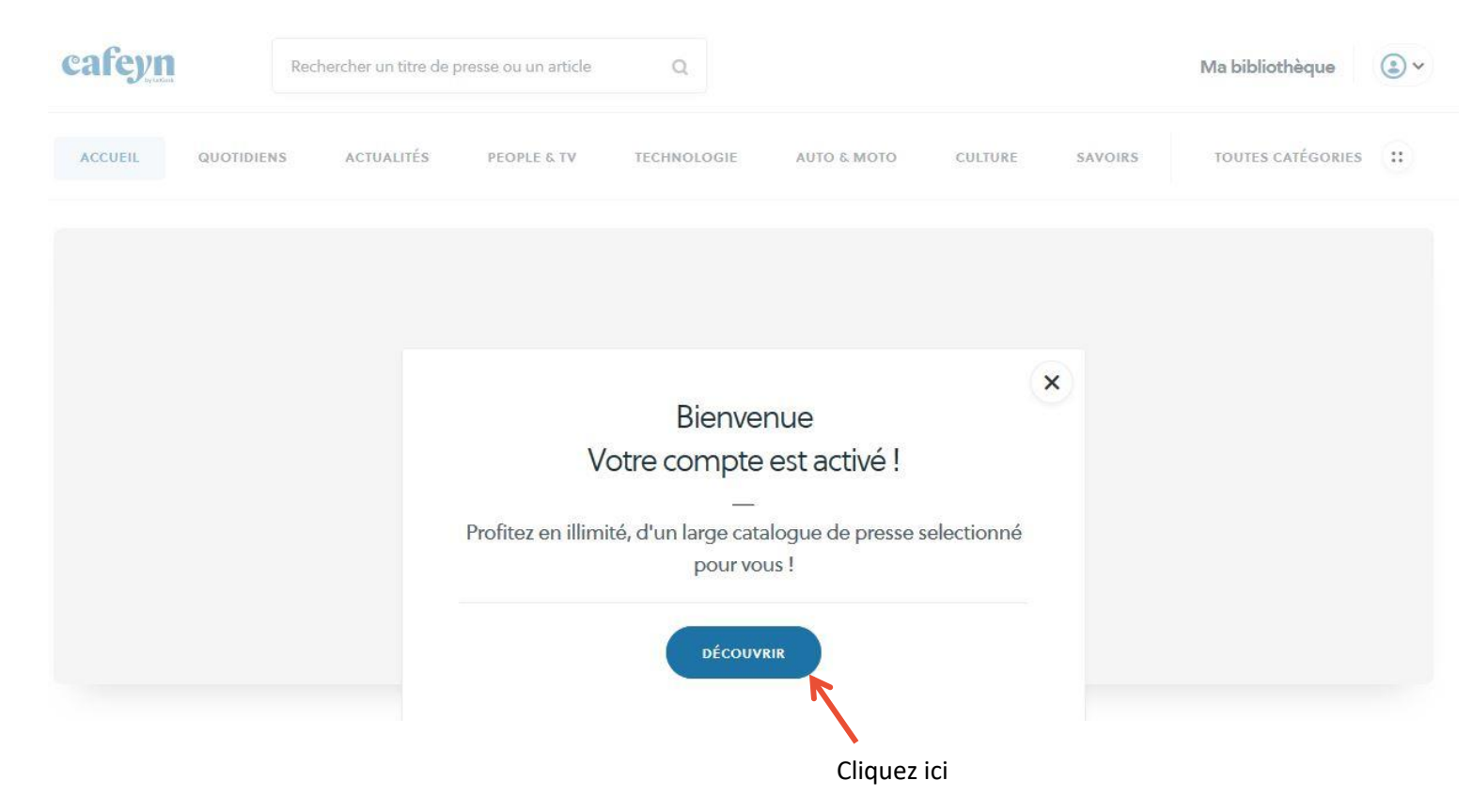

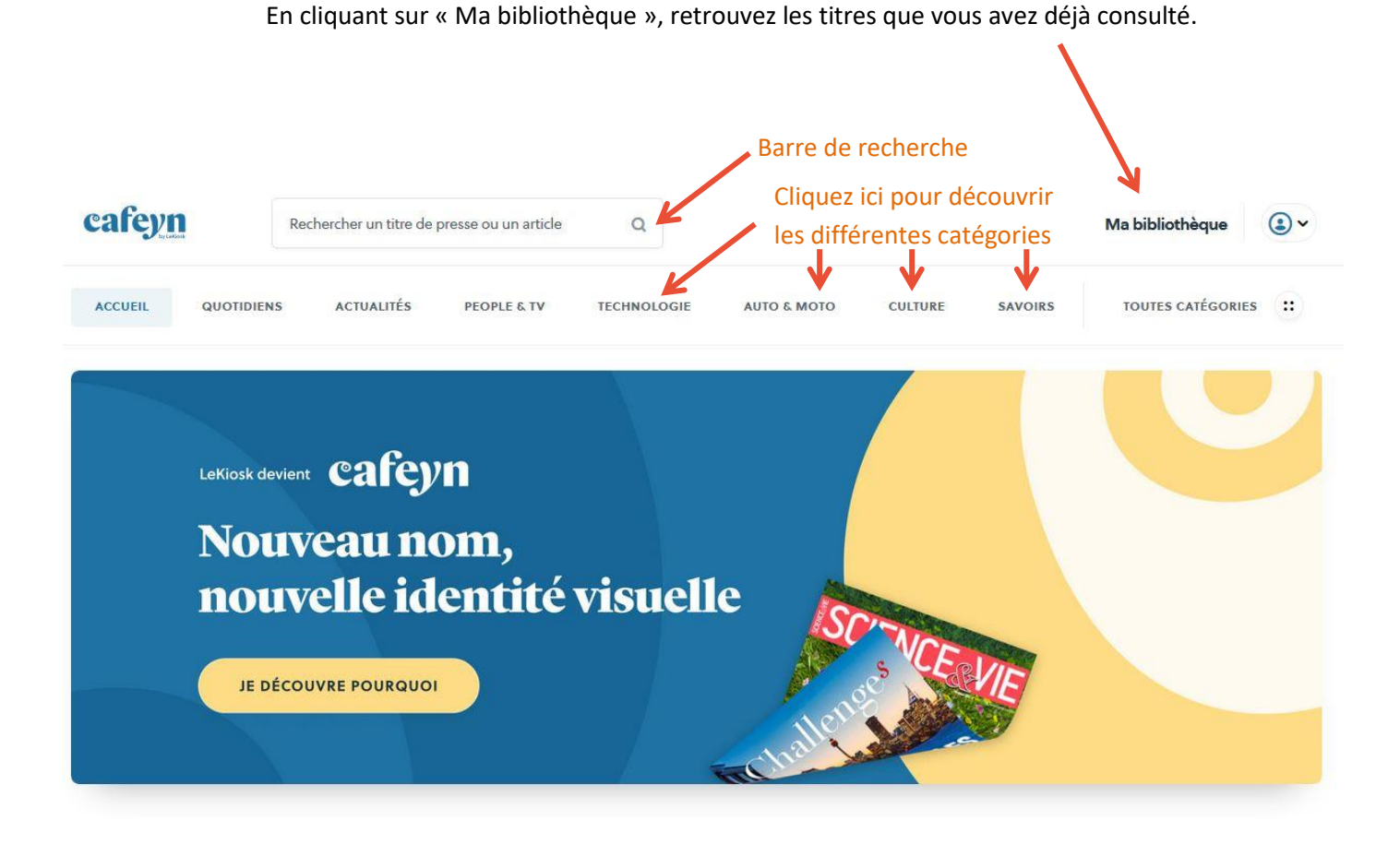

Lorsque vous cliquez sur « ma bibliothèque », cette page s'ouvre :

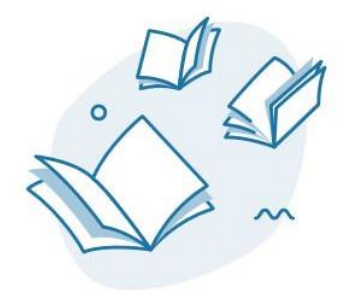

VOTRE BIBLIOTHÈQUE EST VIDE Les titres que vous lisez apparaitront ici

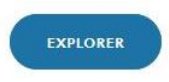

#### QUOTIDIENS

### L'actu à (très) chaud

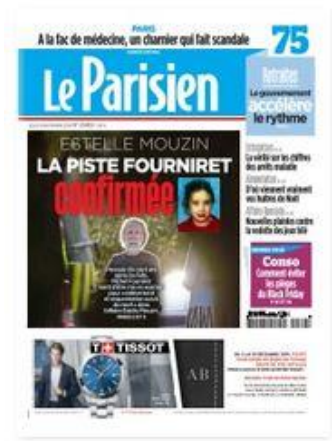

Le Parisien 28/11/2019

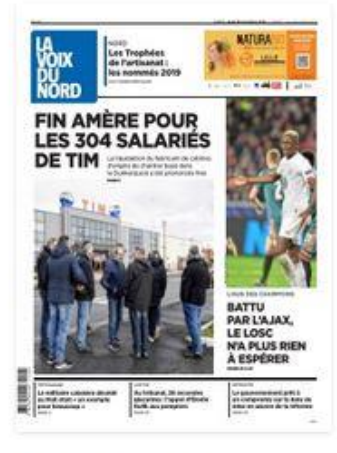

La Voix du Nord 28/11/2019

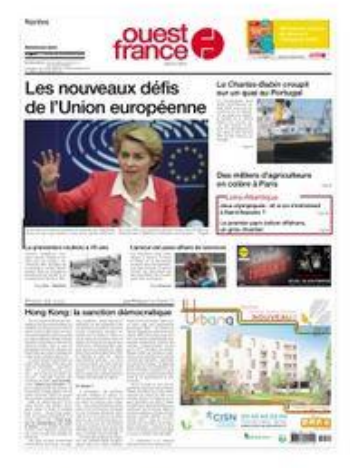

Ouest France 28/11/2019

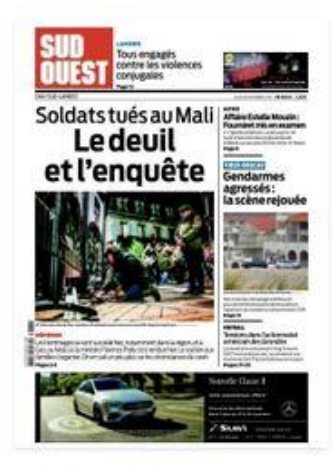

Sud Ouest 28/11/2019

#### Lorsque vous cliquez sur « Toutes catégories », cette page s'ouvre :

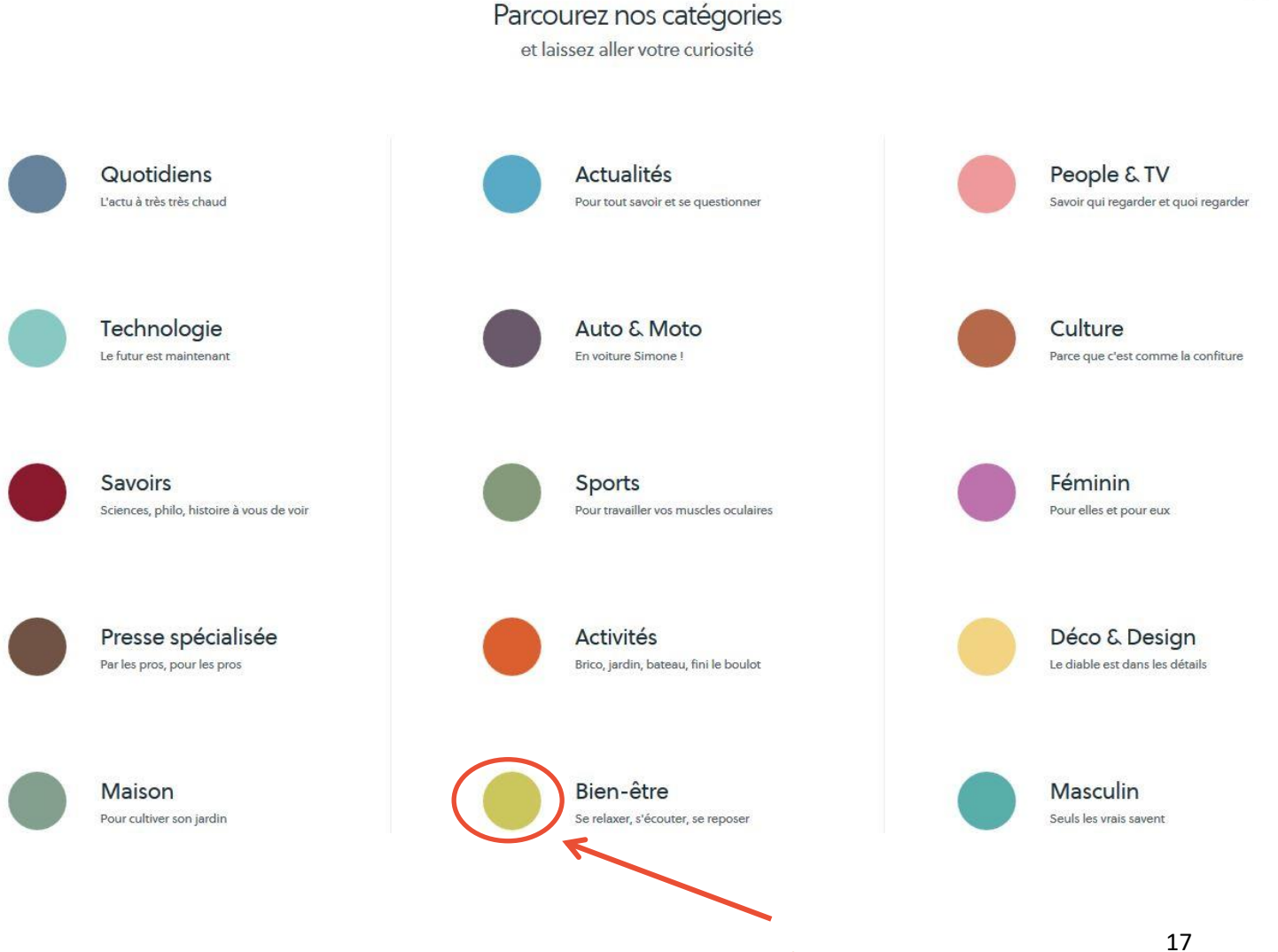

Cliquez sur un rond/un titre pour ouvrir la catégorie.

#### Pour accéder à une revue, cliquez sur sa couverture. Cette page apparaît :

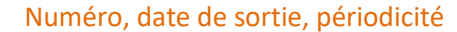

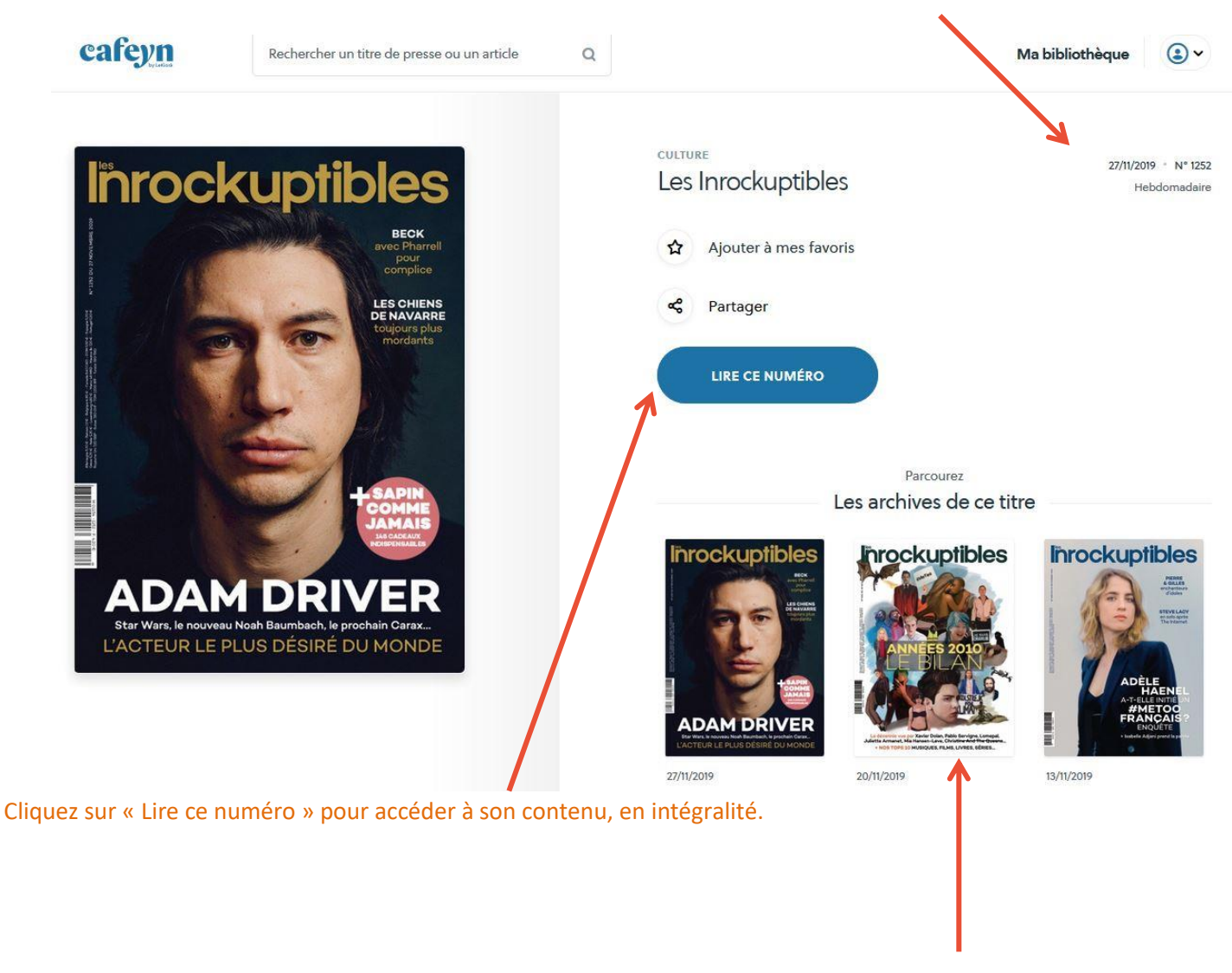

Les archives de ce magazine se trouvent ici

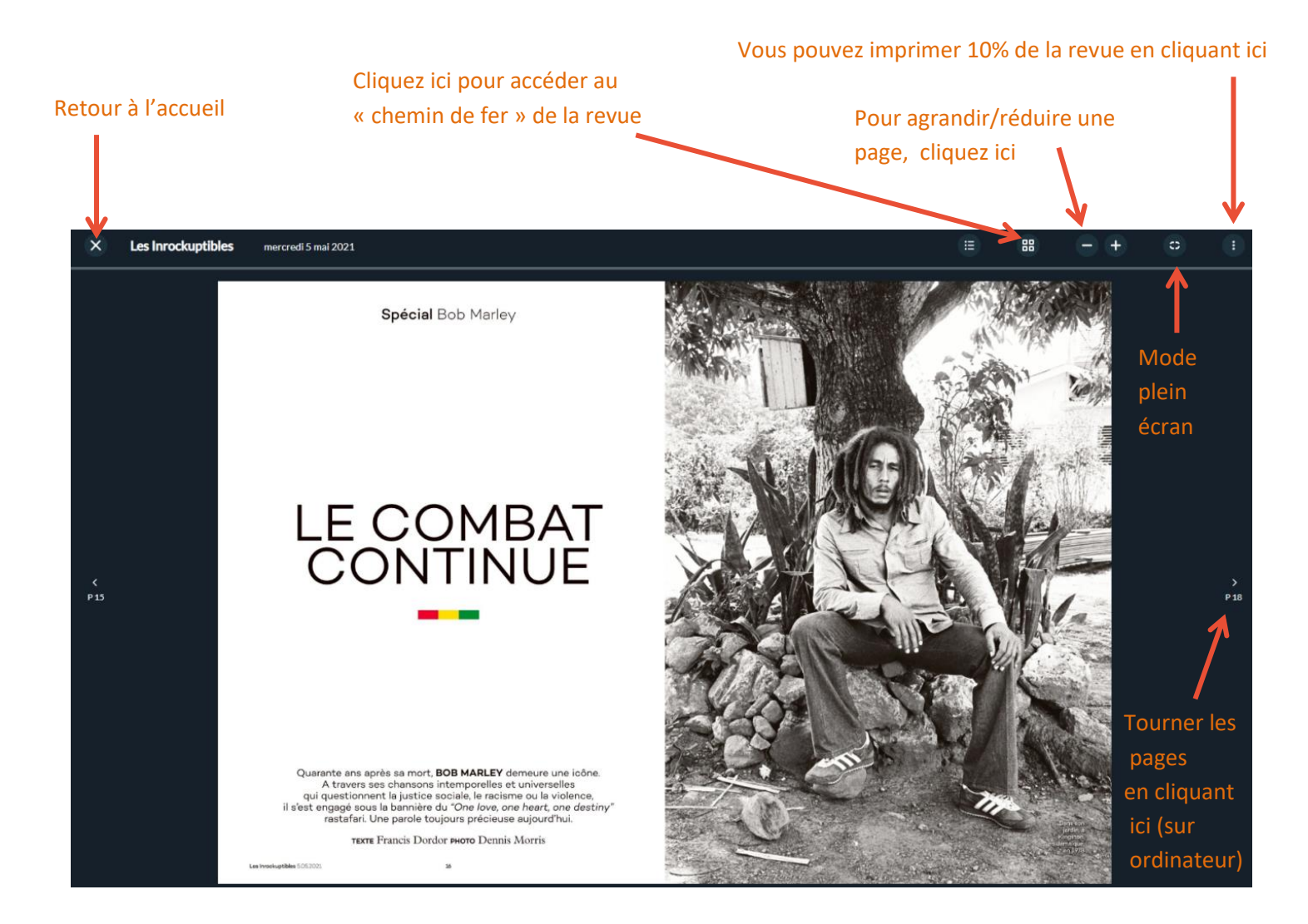

#### Chemin de fer de la revue :

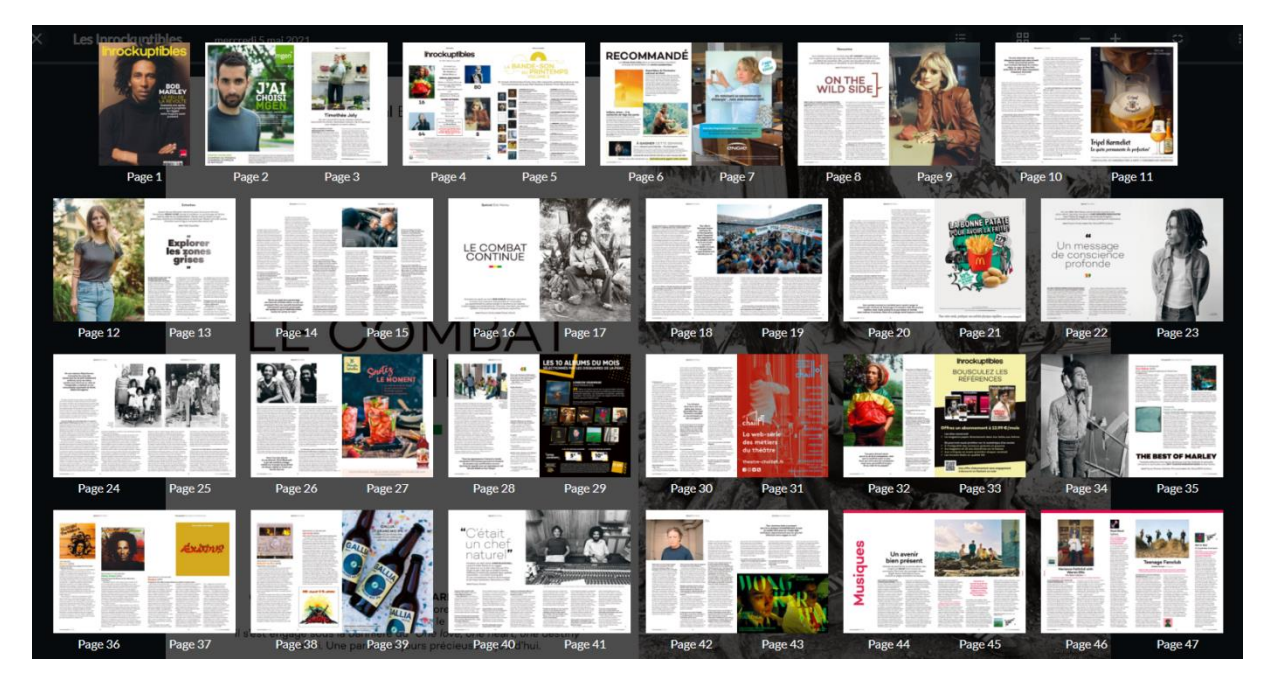

Vous pouvez cliquer sur chacune des pages

#### **Bonnes lectures !**

#### 4. Formations (et bien plus...) avec Skilleos

Découvrez Skilleos en vidéo en suivant ce lien : https://www.youtube.com/watch?v=ztvz-vUbX4g

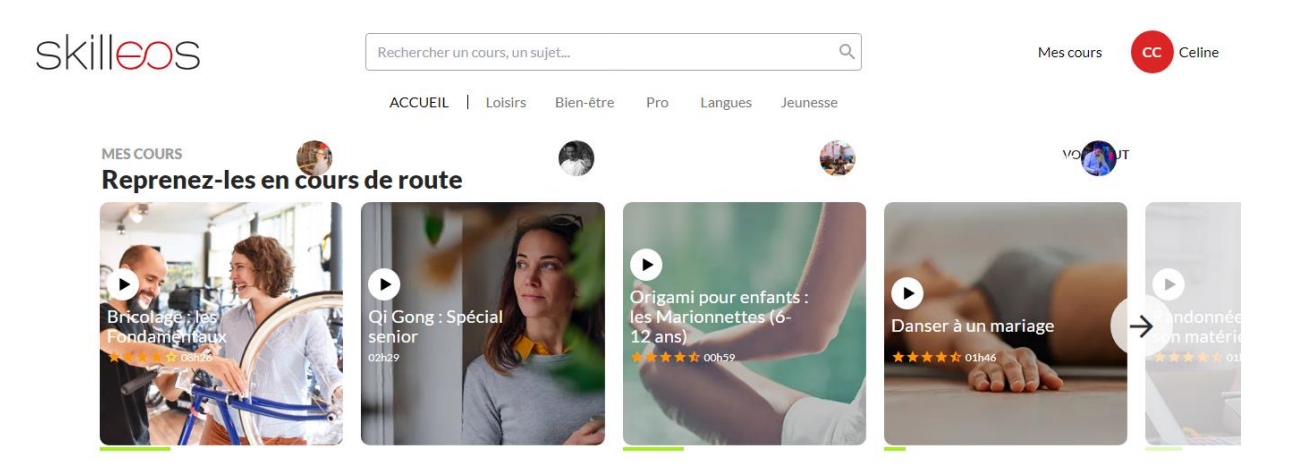

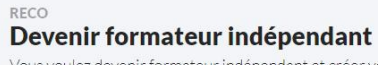

Vous voulez devenir formateur indépendant et créer votre entreprise de formation, mais vous vous demandez s'il y a un marché pour vos formations ? Les revenus potentiels ? Les atouts pour réussir dans ce domaine ? Comment démarrer votre entreprise sur des bases solides ? Trouvez les réponses à vos questions dans ce cours pour devenir formateur indépendant en ligne !

Ingénierie & Pédagogie

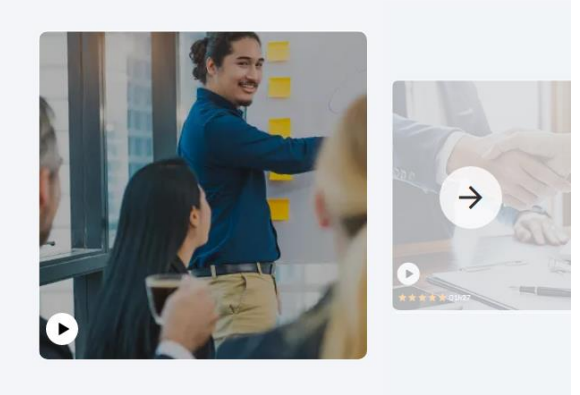

TENDANCE Cours du moment

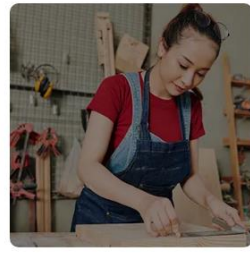

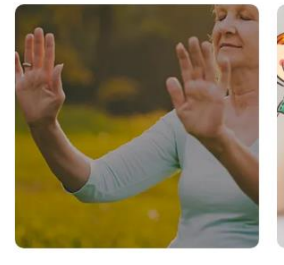

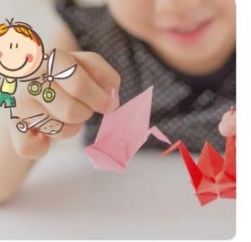

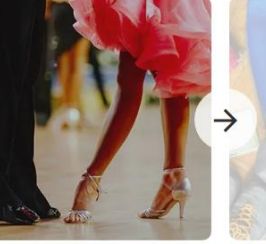

**→** 

VOIR TOUT

#### 5. Site dédié à la jeunesse avec Ma petite Médiathèque par Arte

Ma petite Médiathèque propose plus de 60 jeux, plus de 300 livres, plus de 1500 films d'animations, plus de 160 histoires lues, plus de 400 documentaires et plus des dizaines d'activités créatives **pour les enfants de 2 à 10 ans (et + !).** 

Connectez-vous de la même manière que pour les autres ressources numériques :

| Le catalogue 🗸 🗸              | Saisissez votre recherche                   | 9 c                                 |                                     |
|-------------------------------|---------------------------------------------|-------------------------------------|-------------------------------------|
|                               |                                             | + Recherche avanc                   | xée 💦                               |
|                               |                                             |                                     | Cliquez ici pour<br>vous connecter. |
| ONNEXION                      | Remplissez ces cham<br>déjà créé votre comp | ps si vous avez<br>te au préalable. | ×                                   |
| Public                        | Bibli                                       | othécaire                           |                                     |
| Mon adresse email             | Mon n                                       | uméro de carte                      |                                     |
| Saisir votre adresse email    | Saisir                                      | votre numéro de ca                  | rte                                 |
| Mon mot de passe              | Mon n                                       | not de passe                        |                                     |
| Saisir votre mot de passe     | Saisir                                      | votre mot de passe                  |                                     |
| CONNEXION                     |                                             | CONNEXION                           |                                     |
| Mot de passe oublié           | Mot de                                      | e passe oublié                      |                                     |
| lère connexion ? Inscriv      | ez-vous pour accéd                          | er aux ressources                   | numériques                          |
|                               |                                             | ς                                   |                                     |
| BONJOUR, CAROLINE JOL         | (                                           | ×                                   | liquez ici si vous n'avez pa        |
| Mes informations              |                                             | е                                   | ncore de compte.                    |
| Clics en bib, mon offre cultu | relle en ligne                              |                                     |                                     |
|                               | Cliquez ici                                 | DÉCONNEXION                         |                                     |

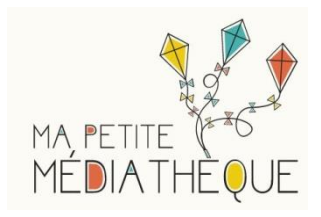

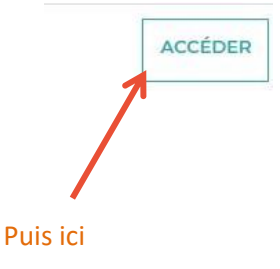

Vous êtes ici : Accueil

#### Vous allez être redirigé vers la ressource.

En cliquant sur continuer, vous acceptez que les données suivantes soient transmises au fournisseur de la ressource

- Nom
- Prénom
- Numéro de carte
- Adresse mail

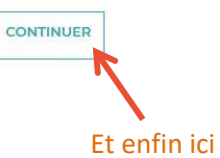

#### Un nouvel onglet s'ouvre dans votre navigateur, Ma Petite Médiathèque est ouverte !

|                     | ma petite<br>MÉDIATHEQUE                                                     |                       | ۲                                                                          |
|---------------------|------------------------------------------------------------------------------|-----------------------|----------------------------------------------------------------------------|
| CCLEL               | JULE ÉCOUTER                                                                 |                       | UE RECHERCHE                                                               |
| ļ                   | ES NOUVERUTÉS                                                                |                       |                                                                            |
|                     | ARIOL<br>Moumoute<br>A daux dents<br>part pour sur<br>Opération<br>Grénation |                       |                                                                            |
| hu clar de la Lune  | 3 histoires annot 12                                                         | Les sports d'niver    | neige                                                                      |
|                     | JOYEUX NOËL I                                                                |                       |                                                                            |
| Fetons N            | oël tous ensemble sur Ma petite médiat                                       | hèque                 |                                                                            |
| Reveillon tendresse | Lo feo Fifoletta e Los<br>surprises de Noel.                                 | Coucou, père Noel I   | Kit Own Sharn<br>Heaver of Chassen<br>Stat Sund Shart<br>Desk blenköt Noel |
| LES PLUS CONSULTÉS  |                                                                              | L'ACTUALITÉ DE LA SEI | MAINE                                                                      |
|                     |                                                                              | arte Jeurnal Ju       | nior<br>Dienstag                                                           |

#### Bienvenue sur la page d'accueil

ouvrir.

#### Vous pouvez à tout moment y revenir en cliquant ici

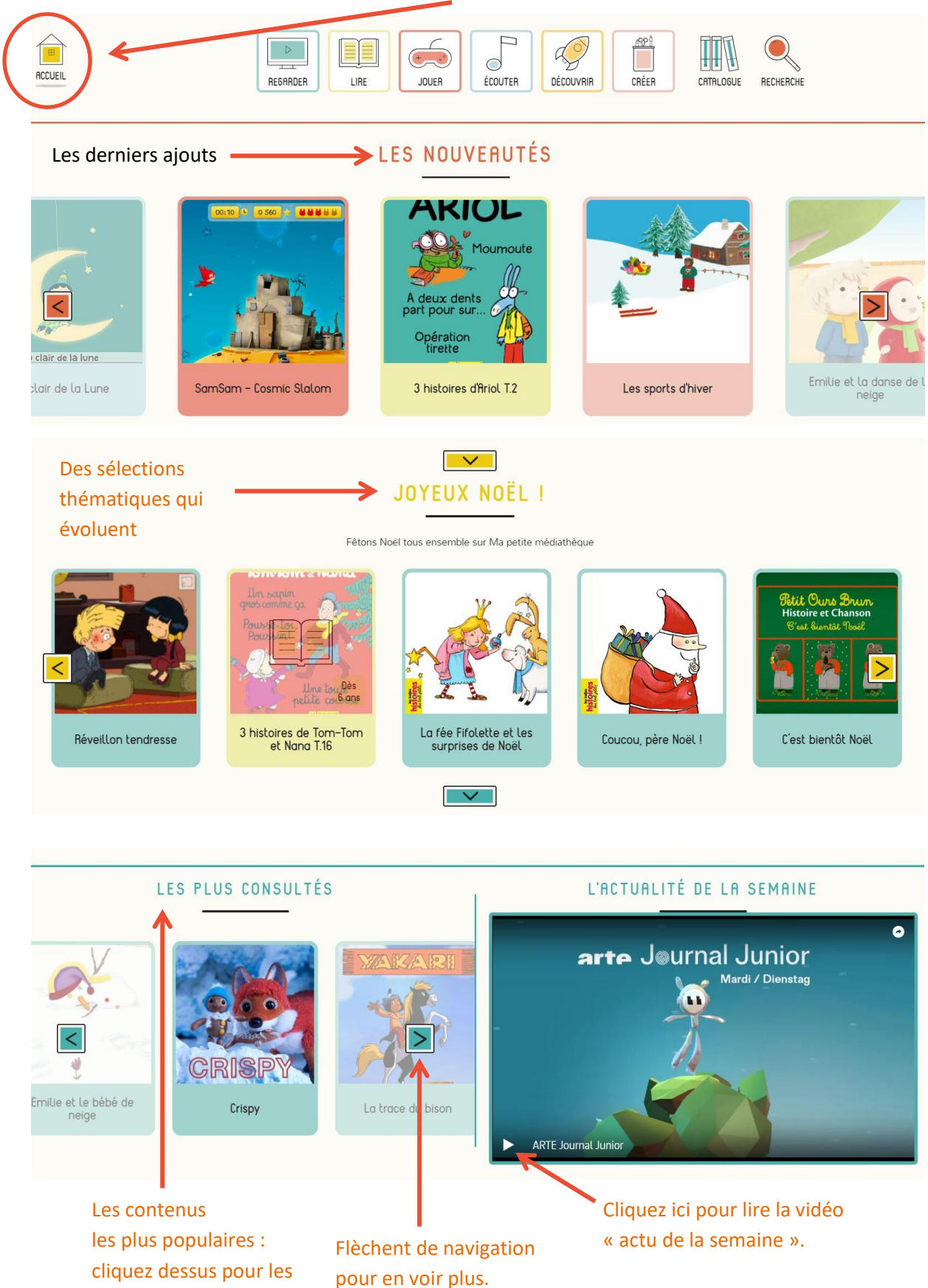

#### Paramétrer le temps de navigation

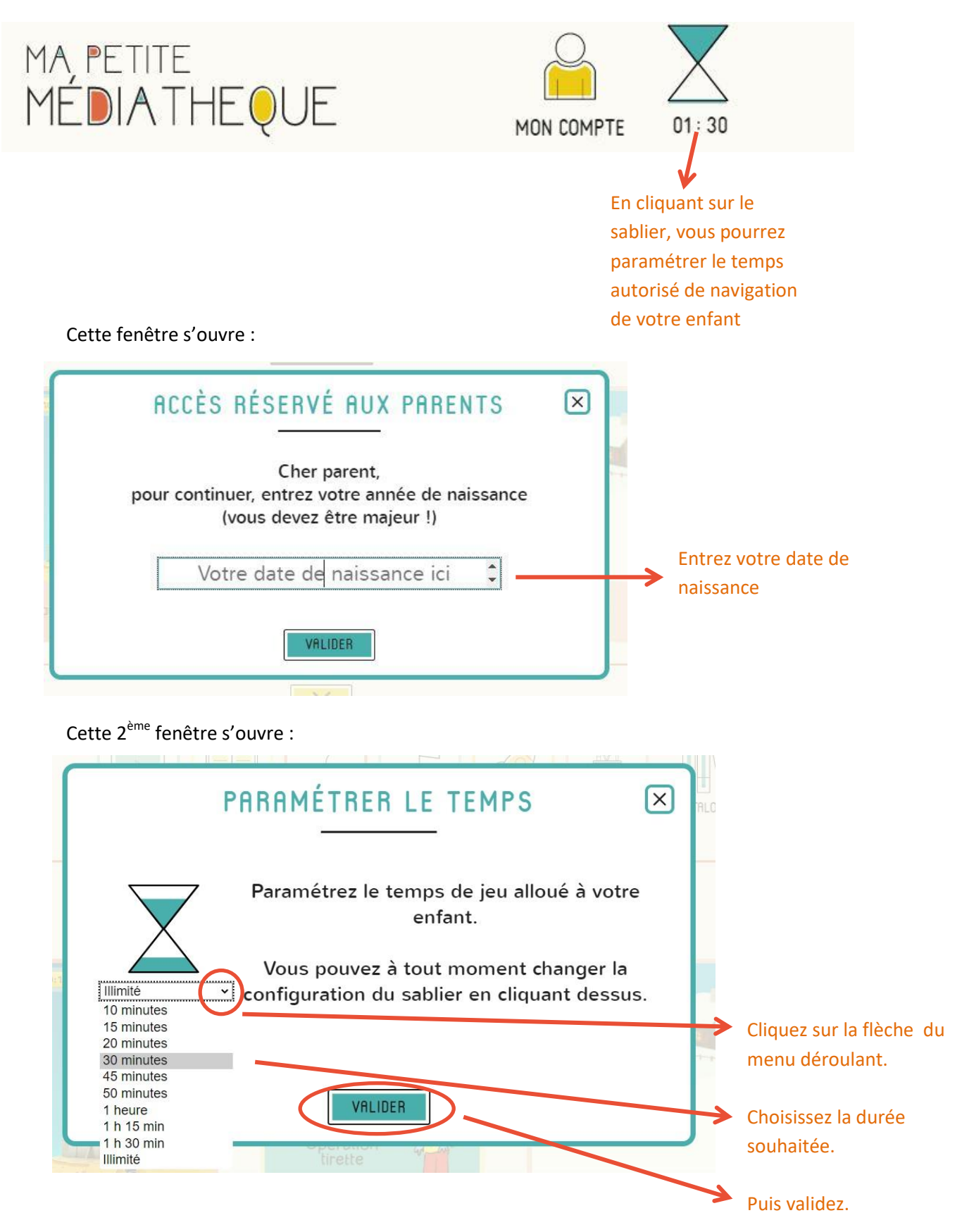

#### Accessibilité du site

En haut à droite du site, collé sous la barre d'adresse, cliquez sur le bouton « Accessibilité ».

| 8 | https://www.ma-petite-mediatheque.fr |    |                         |                 |           |           | Q \$\$                                | 幸 🖻 🙎                                          |
|---|--------------------------------------|----|-------------------------|-----------------|-----------|-----------|---------------------------------------|------------------------------------------------|
|   | ic with                              |    | ma petite<br>MÉDIATHEQU | JE MON COMPTE   | 01:30     |           | COMPTE TEST                           | Accessibilité                                  |
|   | RCCUEIL                              |    | JOUER ÉCOUTER           | DÉCOUVRIR CRÉER | CATALOGUE | RECHERCHE |                                       |                                                |
|   |                                      |    |                         | Accessi         | oilité    |           |                                       |                                                |
|   |                                      | Co | ntrastes<br>Défaut      | Renforcés       |           |           | Vous pou<br>les contra<br>ou désact   | vez accentuer<br>astes et activer<br>tiver les |
|   |                                      | An | imations                | Dácastivás      |           |           | animation<br>est écrit e<br>fond bleu | ns (c'est ce qui<br>en blanc sur<br>I qui est  |
|   |                                      |    | Acuvees<br>S            | Desactivee      | 5         |           | sélection                             | né).                                           |

#### Regarder, Lire, Jouer, Ecouter, Découvrir, Créer.

Des livres, des films, des documentaires, des jeux, des activités créatives, des textes lus, les contenus sont très variés ! <u>Cliquez sur la rubrique de votre choix</u>.

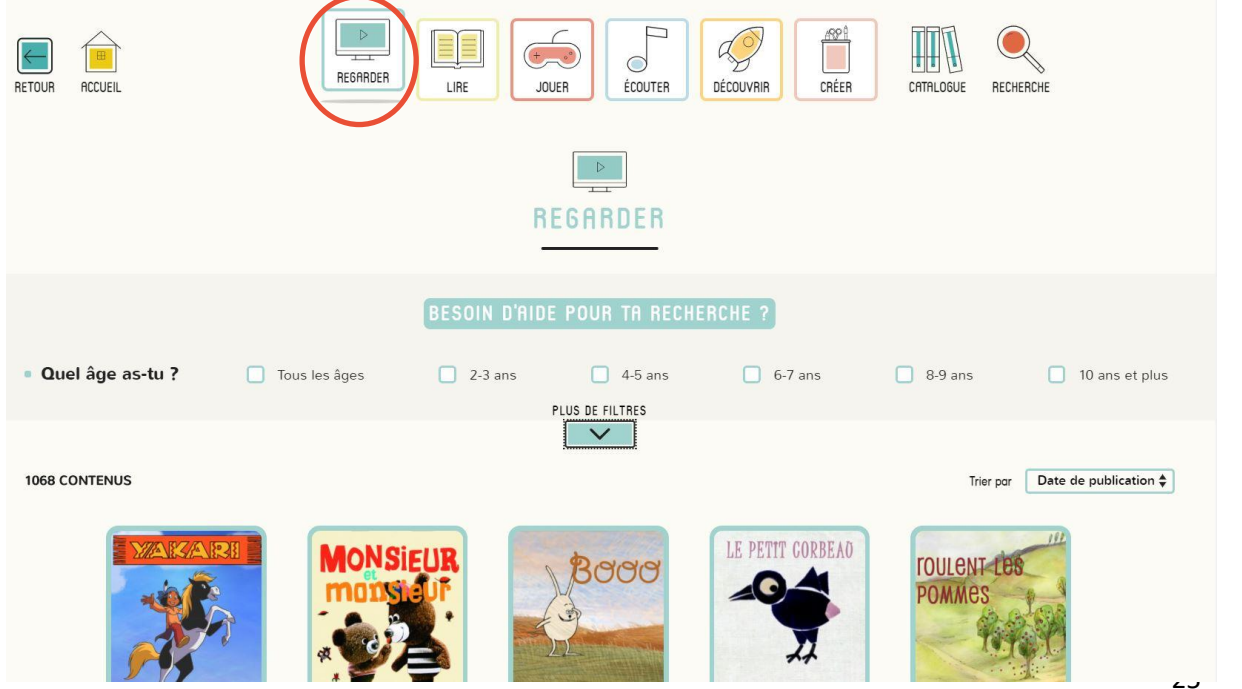

La recherche, dans chaque catégorie (Regarder, Lire, Jouer, Ecouter, Découvrir ou Créer), peut se faire par âge en cochant la case désirée, soit en cliquant sur la flèche sous « Plus de filtres » :

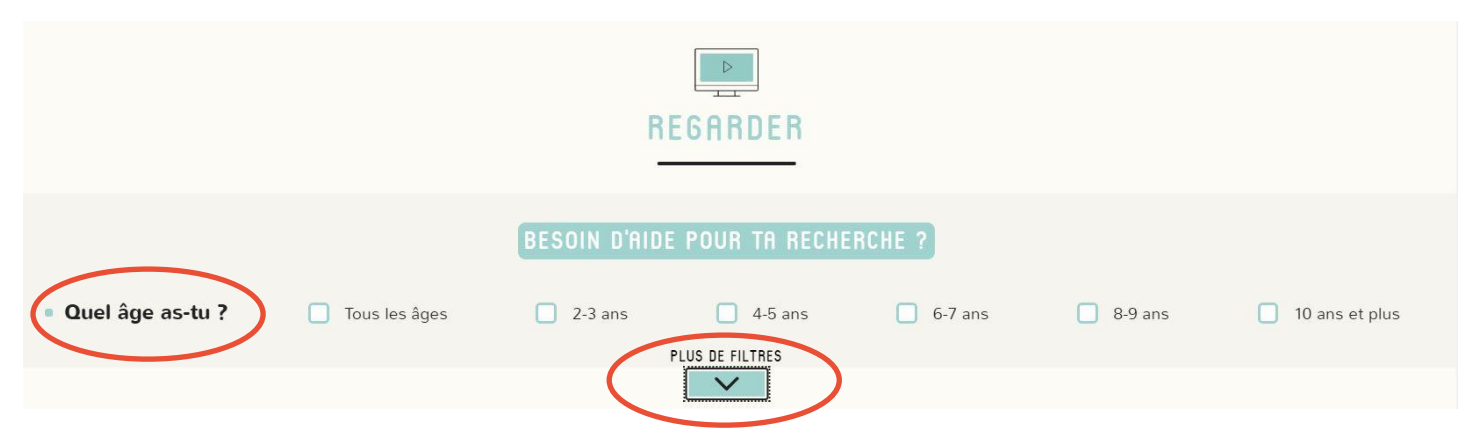

Cette flèche déroule alors de nouveaux choix de recherches, par Genre, Thématique, Collection ou Artiste.

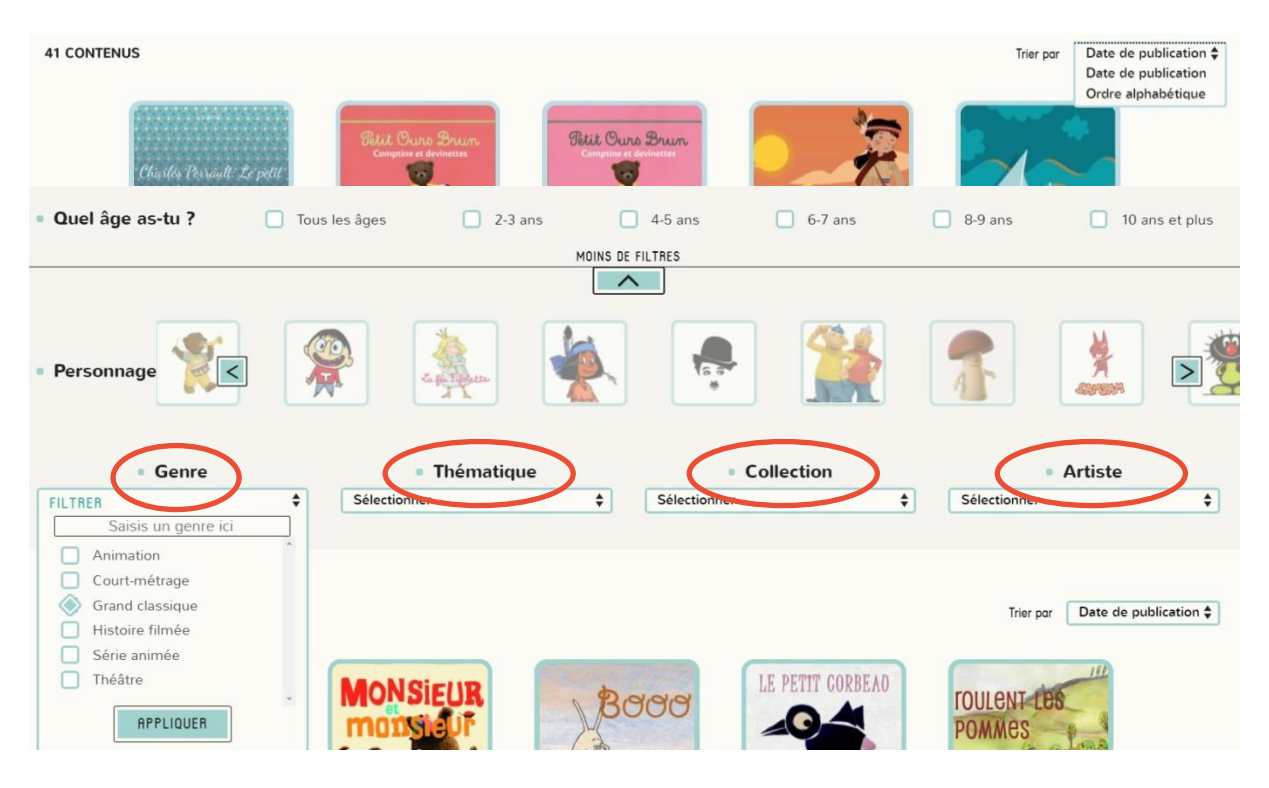

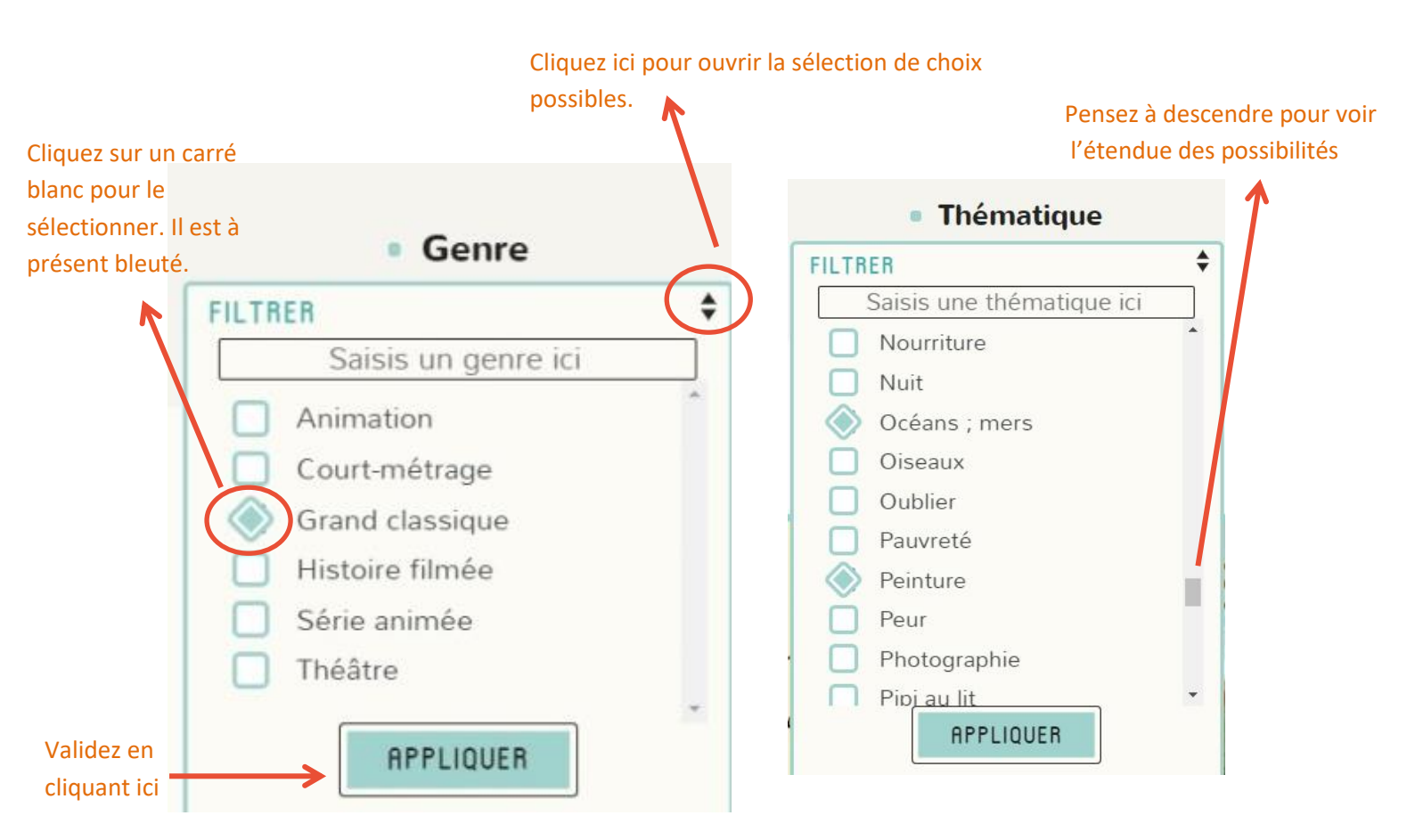

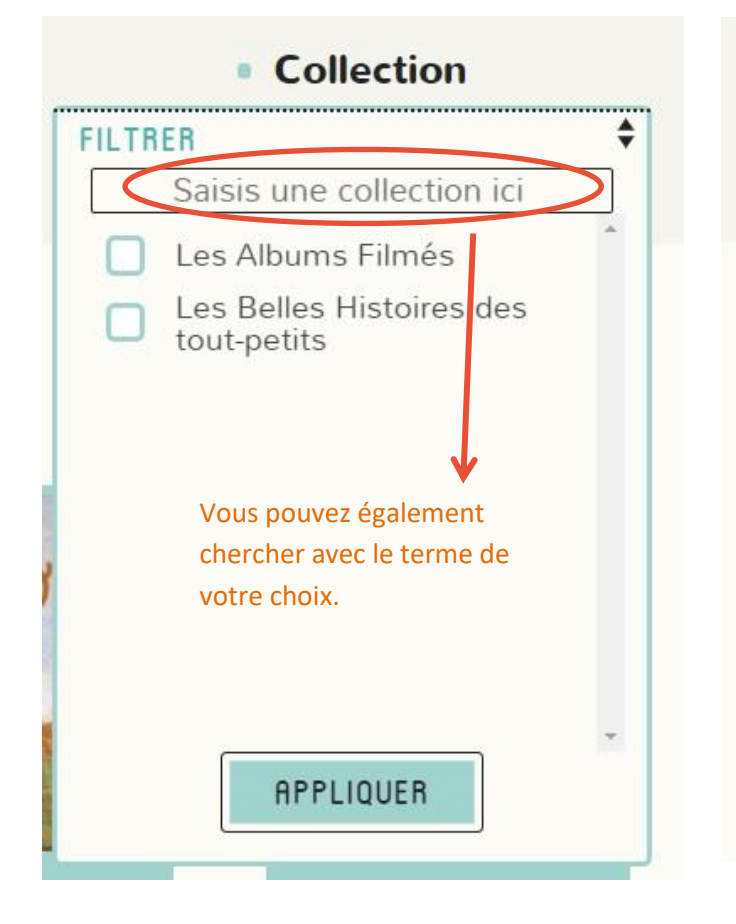

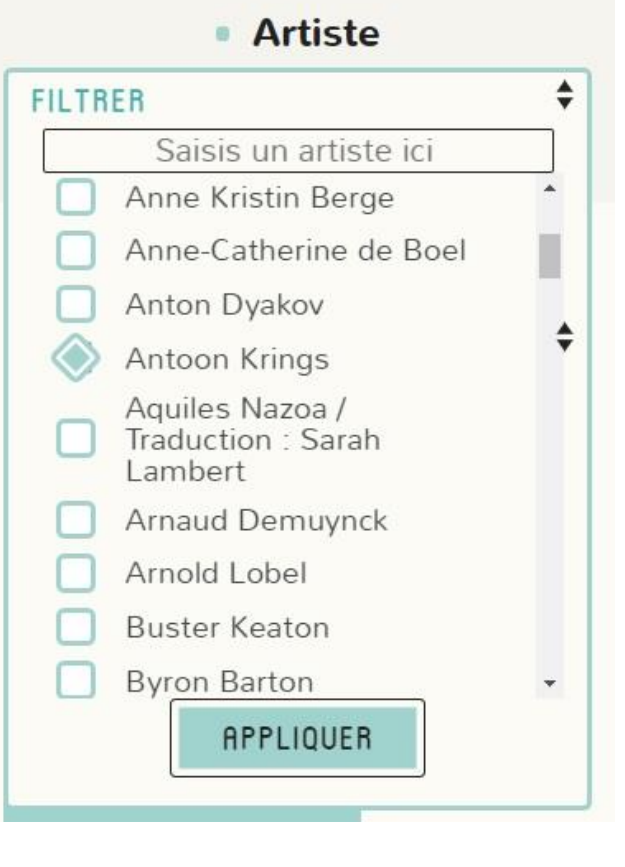

#### Catalogue et recherche

En cliquant sur l'icône « Catalogue » (les livres) vous avez accès à toutes les possibilités de recherches dans le catalogue.

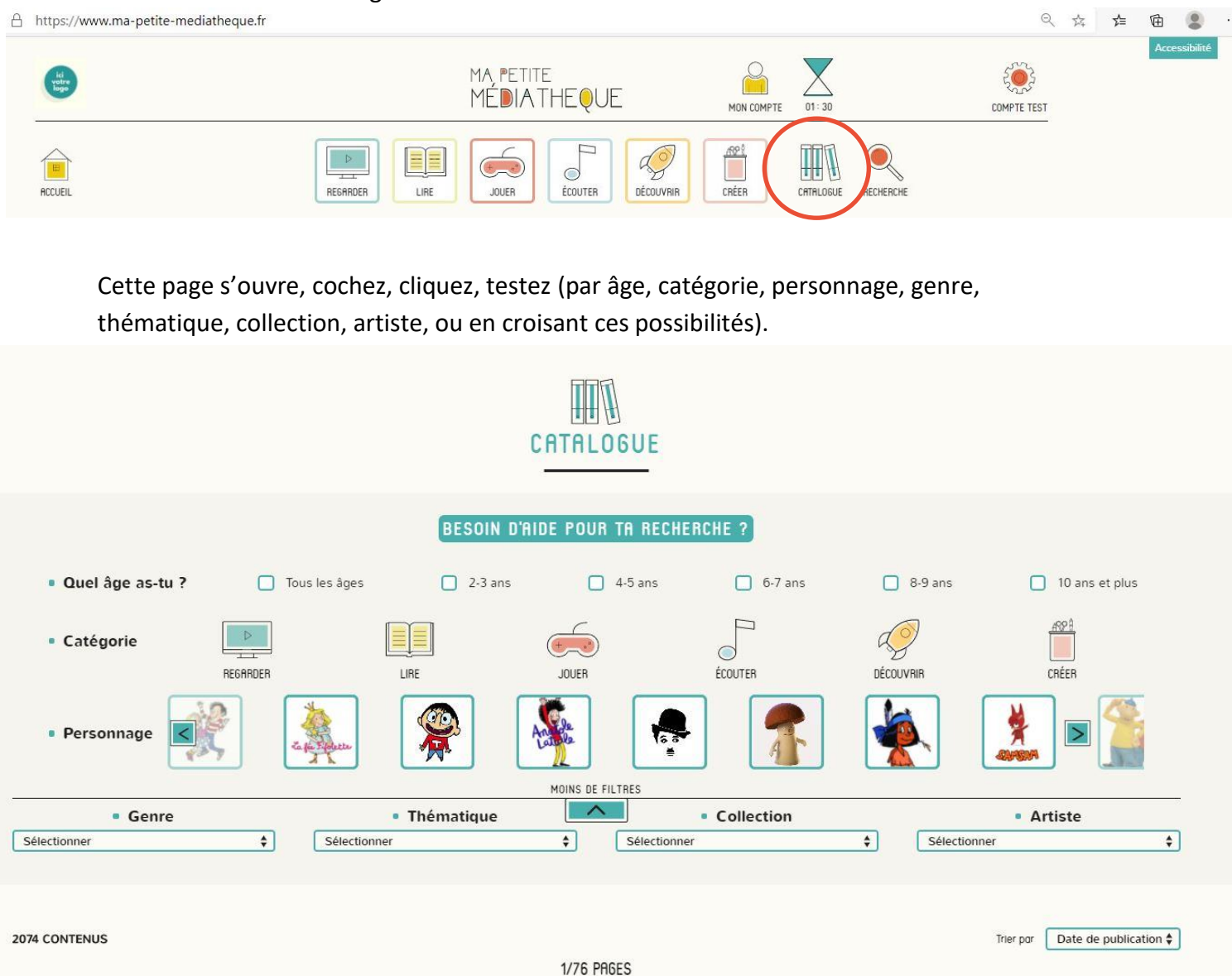

En cliquant sur l'icône « Recherche » (la loupe) vous avez accès à tune recherche plus simple, avec une recherche par mot. Un petit rappel de ce que l'enfant a déjà consulté se trouve juste en dessous.

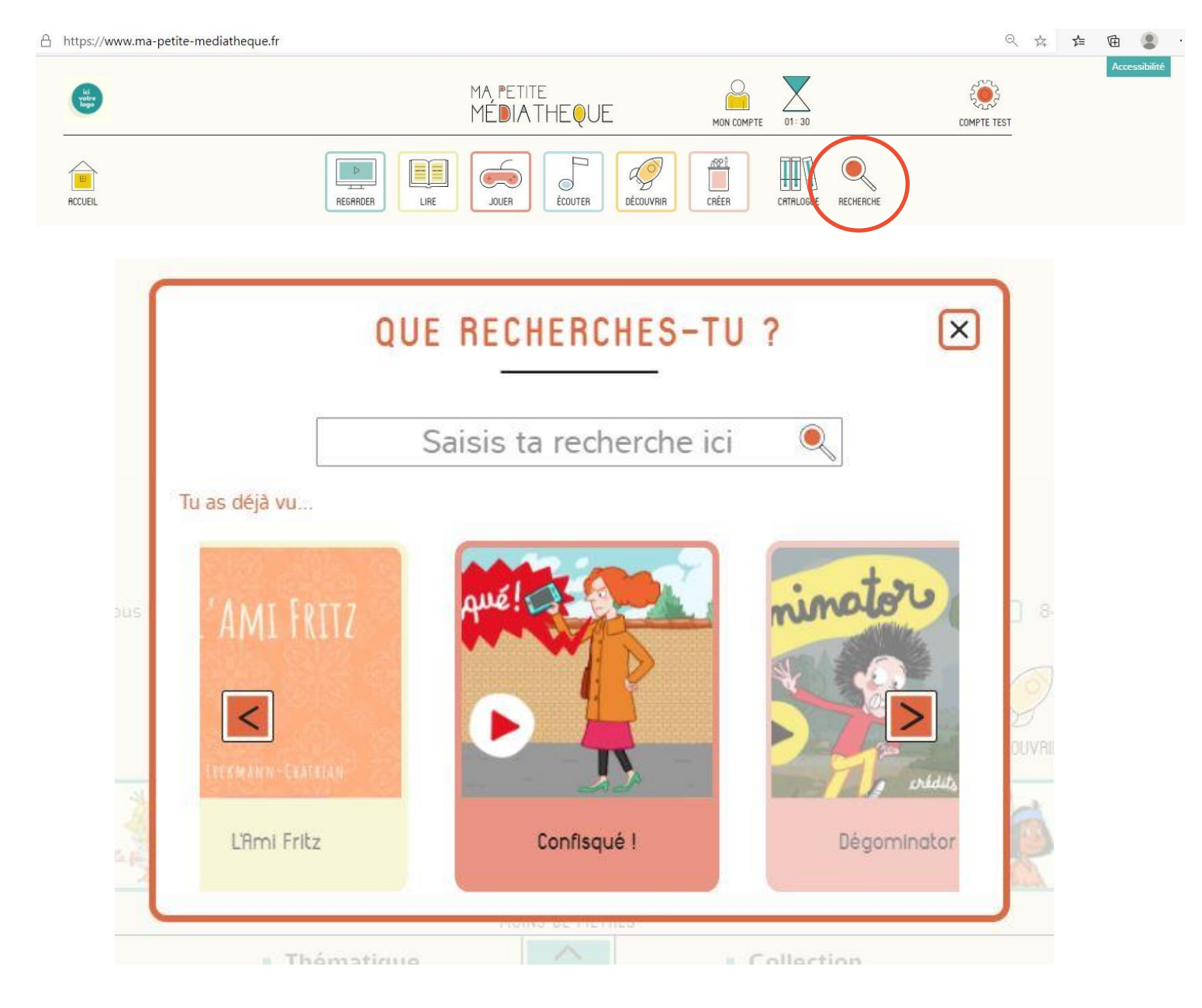

#### 6. Livres audio en ligne avec BiblioAccess

Connectez-vous de la même manière que pour les autres ressources numériques (voir p.2 et p.12 pour la marche à suivre).

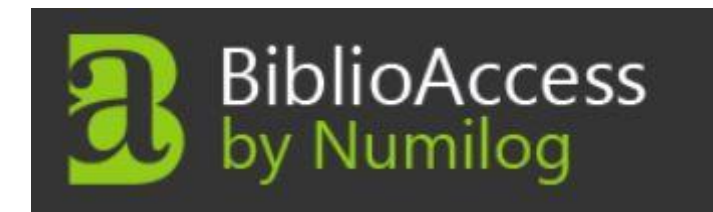

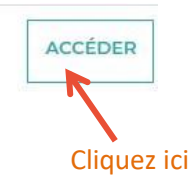

Vous êtes ici : Accueil

#### Vous allez être redirigé vers la ressource.

En cliquant sur continuer, vous acceptez que les données suivantes soient transmises au fournisseur de la ressource

- Nom
- Prénom
- Numéro de carte
- Adresse mail

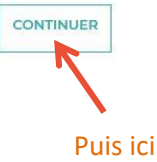

#### Un nouvel onglet s'ouvre dans votre navigateur, BiblioAccess est ouvert !

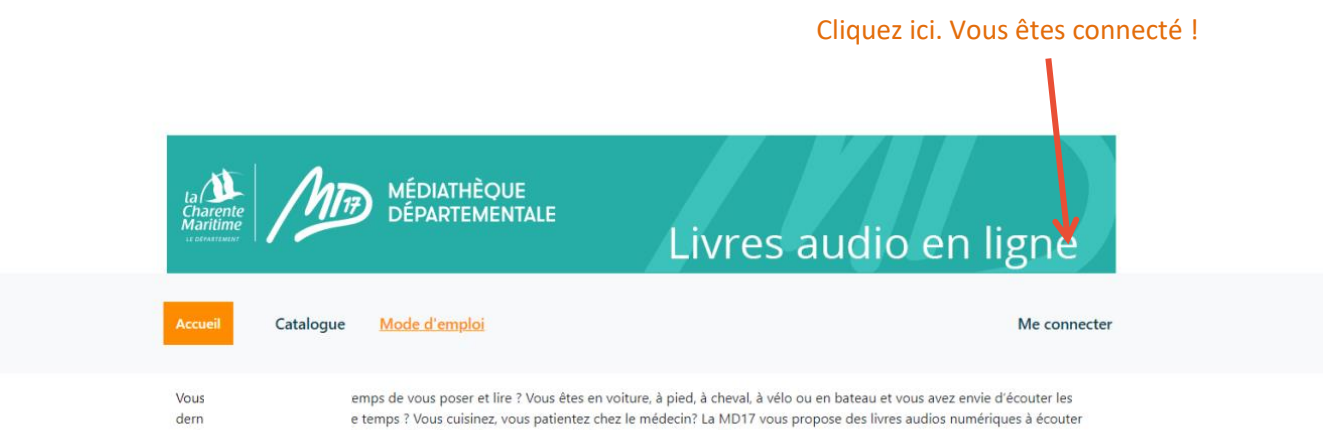

dern e temps ? Vous cuisinez, vous patientez chez le médecin? La MD17 vous propose des livres audios nu partout avec une connexion internet. Rien à installer, empruntez et écoutez en quelques clics.

Coups de cœur des bibliothécaires

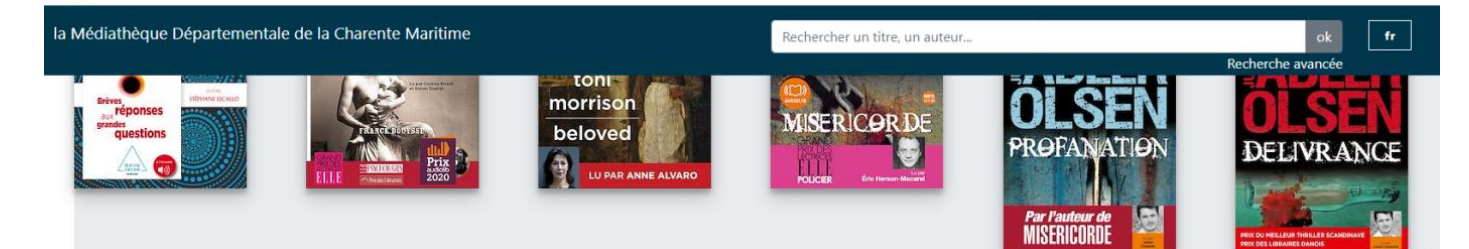

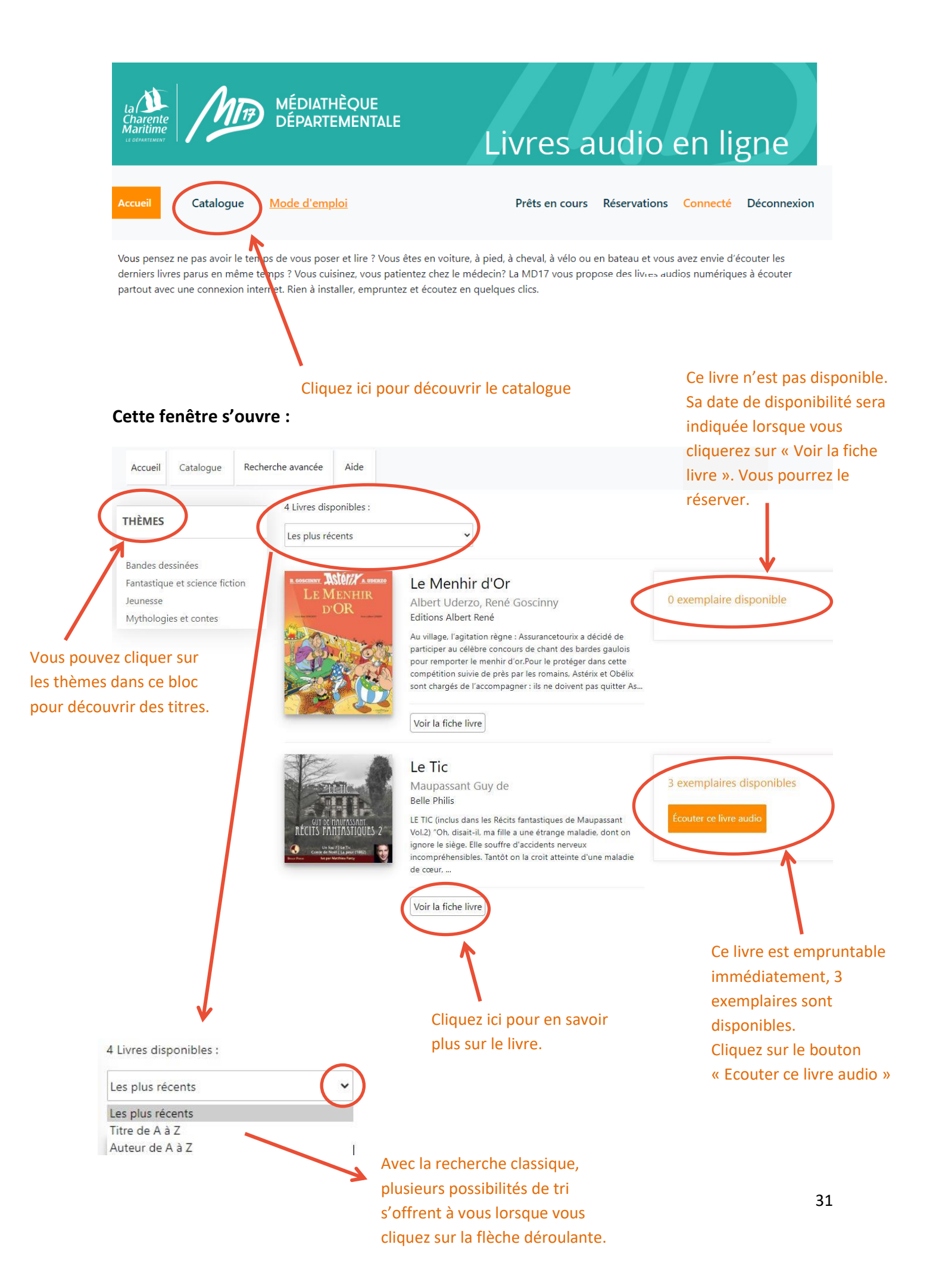

#### Lorsque vous cliquez sur « Voir la fiche livre » voici ce que vous y trouvez :

Le nombre d'exemplaires disponibles

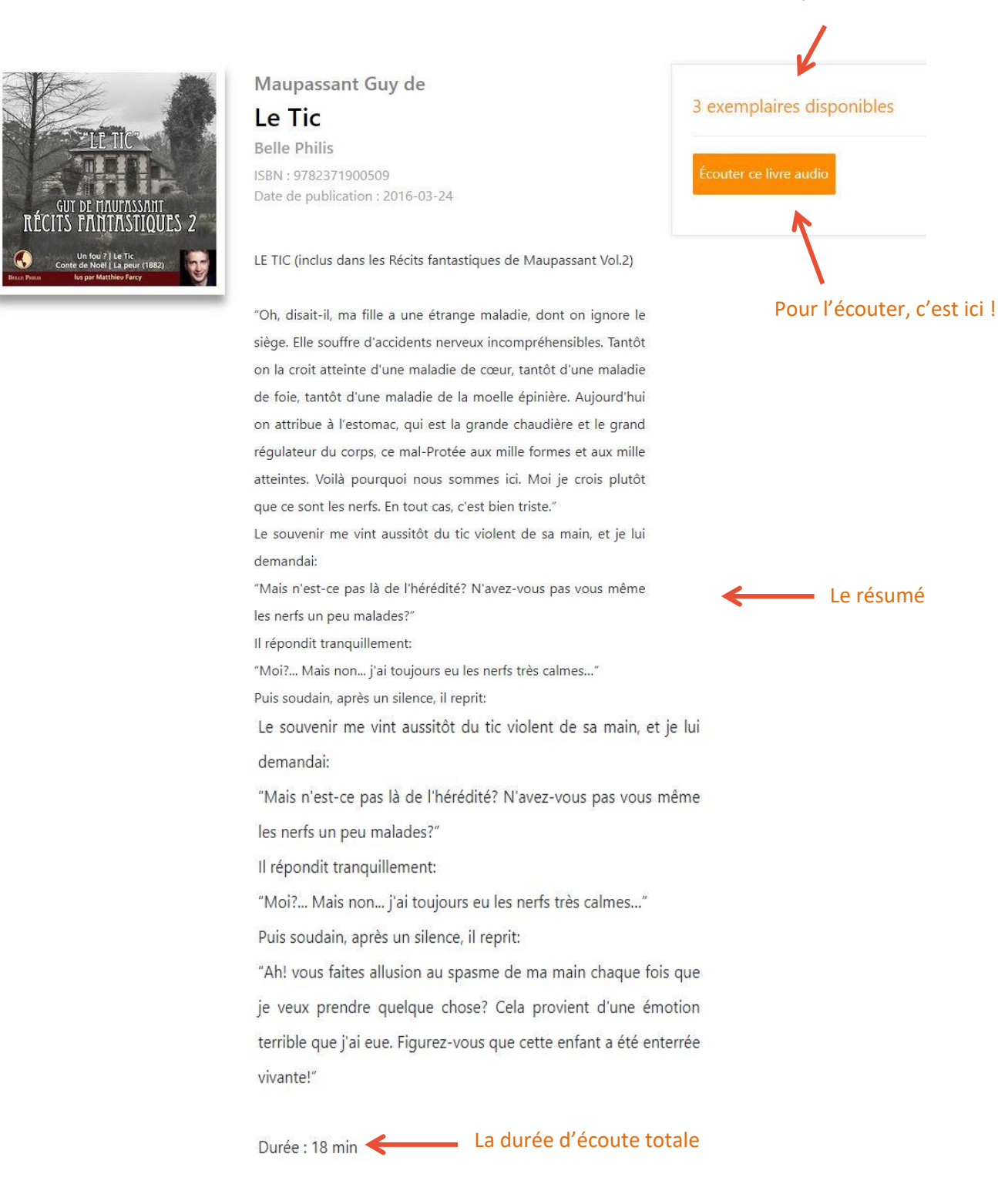

Une fois que vous avez cliquez sur « écouter ce livre audio » cette fenêtre s'ouvre :

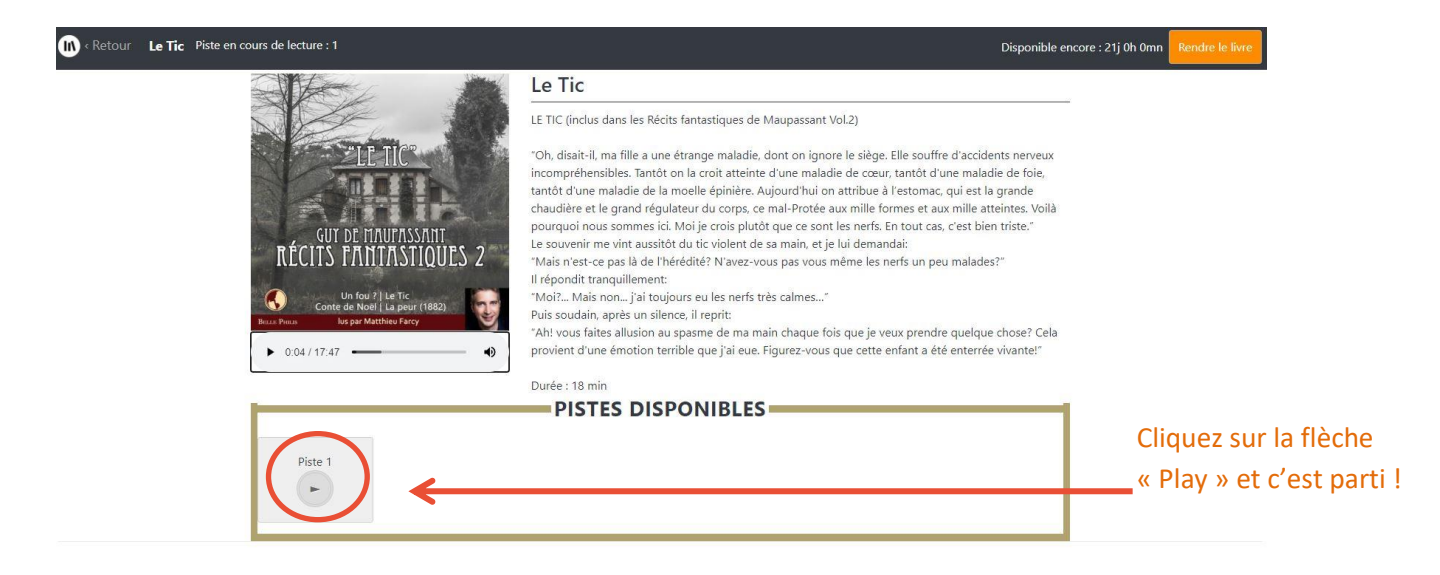

| La recherche avancée                                          | Cliquez ici pour p     | lus d'options ( | dans votre recherche |             |
|---------------------------------------------------------------|------------------------|-----------------|----------------------|-------------|
| Accueil Catalogue Recherche avancée Aide                      | Prêts en cours         | Réservations    | Connecté             | Déconnexion |
| Titre :                                                       |                        |                 |                      |             |
| Auteur :                                                      |                        |                 |                      |             |
| Éditeur :                                                     |                        |                 |                      |             |
| -                                                             |                        |                 |                      |             |
| SBN :                                                         |                        |                 |                      |             |
| Formats : (Touche CTRL appuyée pour sélectionner plusieurs)   |                        |                 |                      |             |
| Pdf                                                           |                        |                 |                      |             |
| ePub                                                          |                        |                 |                      |             |
| Audio                                                         |                        |                 |                      |             |
| Restreindre aux livres disponibles à la consultation :        |                        |                 |                      |             |
| ⊃Oui ®Non                                                     |                        |                 |                      |             |
| Thàmas · (garder la touche Ctrl annuvée nour sélectionner plu | (sieurs thèmes) :      |                 |                      |             |
| Bandes dessinées                                              | asie and the methody i |                 |                      |             |
| Fantastique et Science Fiction                                |                        |                 |                      |             |
| Jeunesse                                                      |                        |                 |                      |             |
| Mythologies et contes                                         |                        |                 |                      |             |

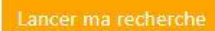

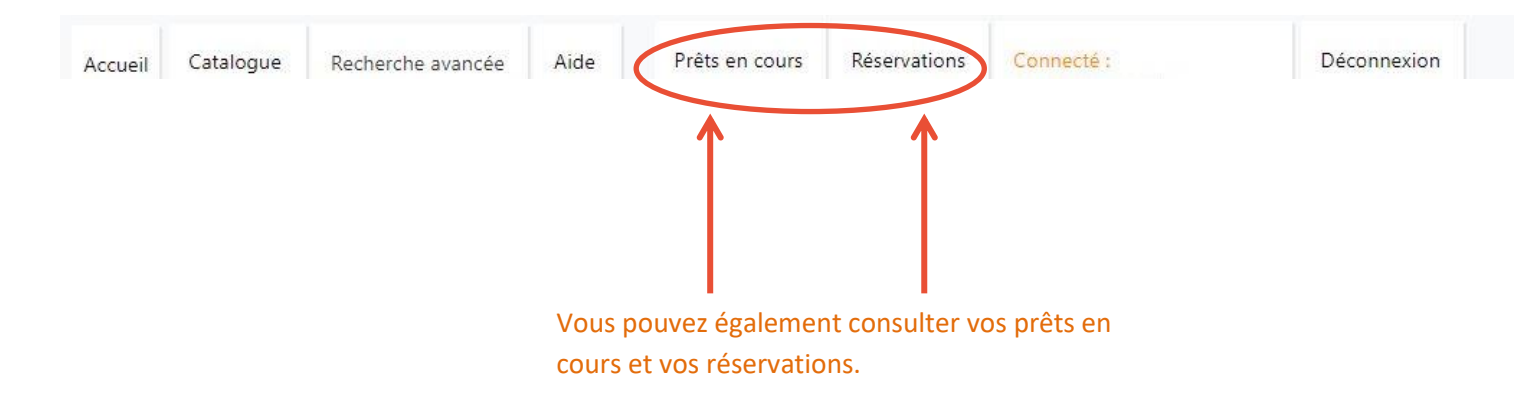

#### Réserver un livre audio

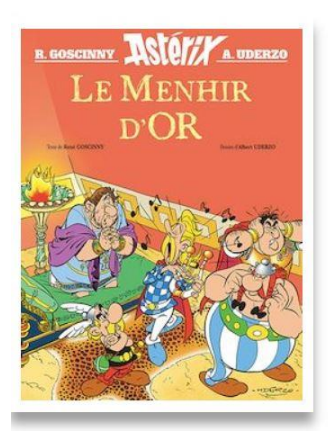

Albert Uderzo, René Goscinny Le Menhir d'Or

Editions Albert René ISBN : 9782864973461 Date de publication : 2020-10-21

Au village, l'agitation règne : Assurancetourix a décidé de participer au célèbre concours de chant des bardes gaulois pour remporter le menhir d'or.

Pour le protéger dans cette compétition suivie de près par les romains, Astérix et Obélix sont chargés de l'accompagner : ils ne

Cliquez ici pour le réserver s'il n'est plus disponible.

0 exemplaire disponible

(Disponible le : 13/01/2021 16:50)

Pensez également à le rendre si vous avez fini avant la fin de la durée de prêt. Le prochain emprunteur en attente vous remerciera !

#### 7. La musique en ligne avec Music Me !

Depuis un ordinateur, connectez-vous de la même manière que pour les autres ressources numériques (voir p.2 et p.12 pour la marche à suivre)

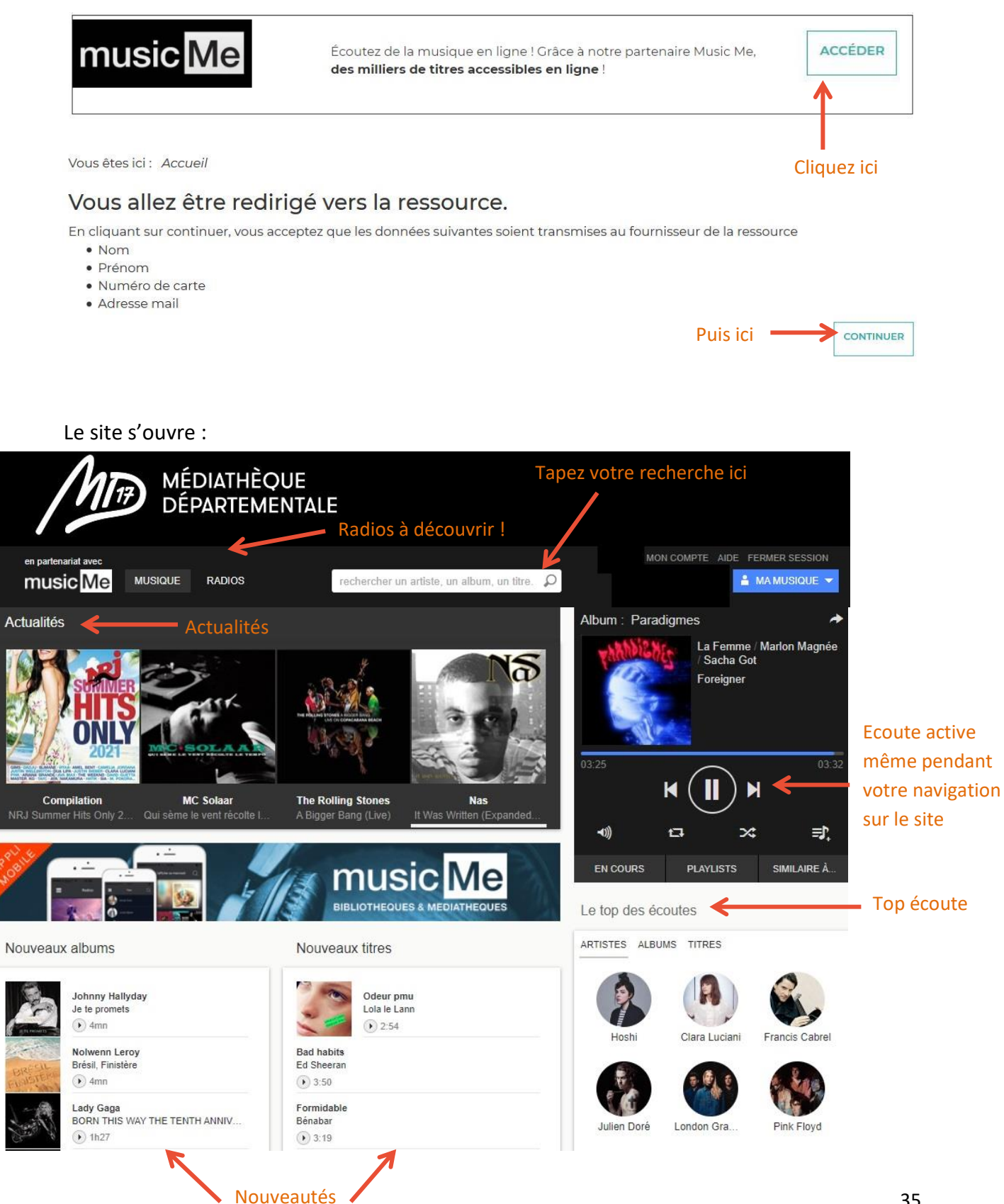

Dans la barre de recherche, tapez le nom de l'artiste qui vous intéresse et lancez la recherche. Vous aurez accès aux albums, compils, titres, biographie de l'artiste mais aussi à une liste d'artistes similaires.

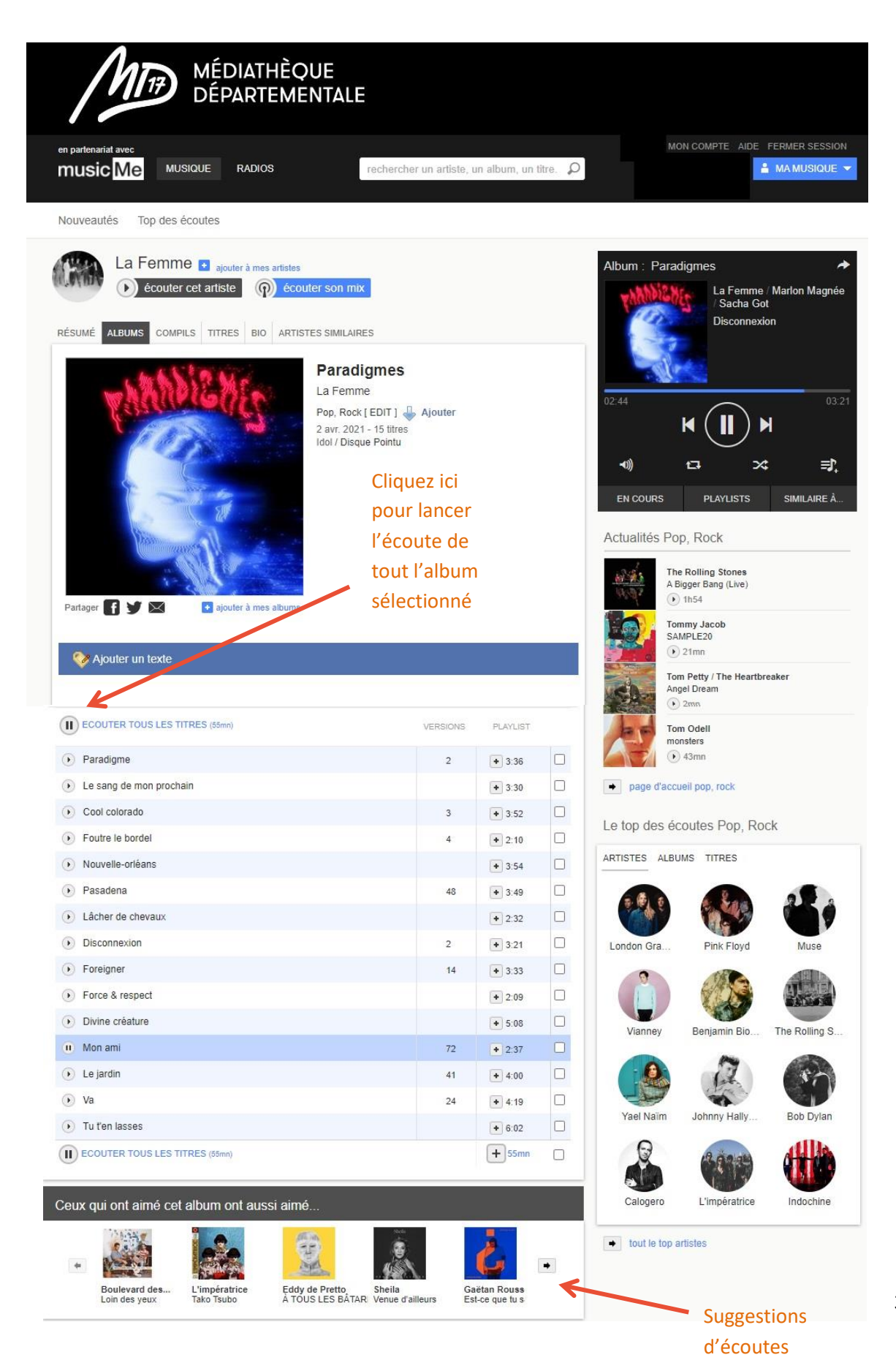

Ajoutez des artistes, des albums ou des titres à vos favoris et accédez-y en cliquant ici

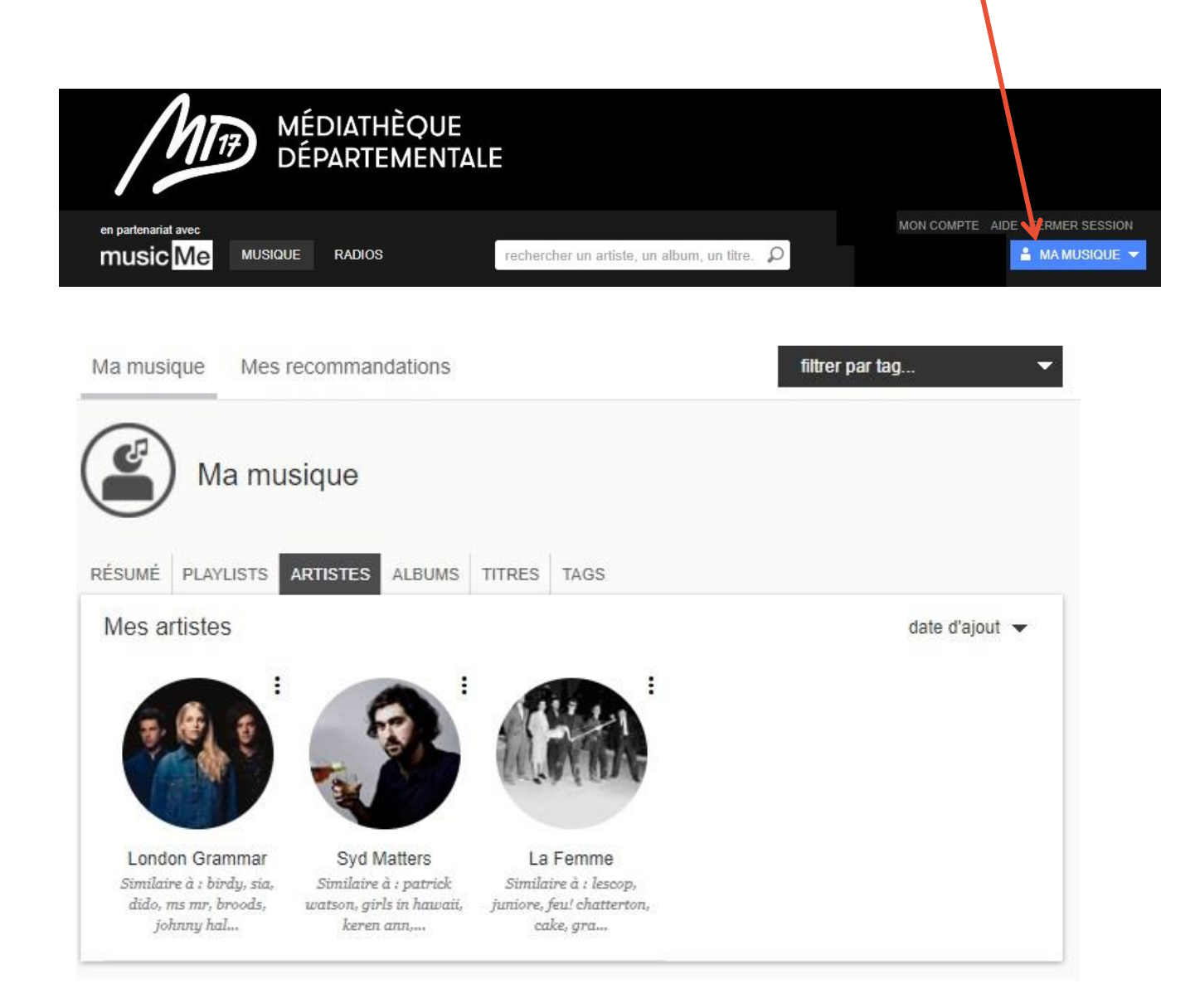

#### MusicMe vous propose également une application pour vous faciliter l'écoute nomade :

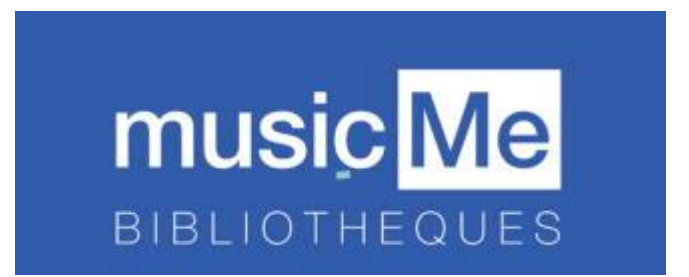

Même si le portail de la médiathèque et la plateforme musicMe s'adaptent à la taille de vos écrans (responsiv design), il est beaucoup plus agréable et facile d'utiliser l'application musicMe Bilbliothèques, en mobilité, notamment, via sa tablette ou son smartphone.

Toutes les fonctionnalités disponibles sur la plateforme le sont aussi sur l'application.

Le téléchargement de musique en local pour une écoute hors connexion est également disponible. Ecoutez vos artistes préférés même sans connexion internet !

#### Identifiants de connexion pour l'application

Avant de procéder à l'installation de l'application, assurez-vous de bien être en possession de votre identifiant et du mot de passe que musicMe vous a envoyé par mail lors de votre première connexion sur sa plateforme (que vous avez pu rejoindre à partir du portail de la MD17).

Voici un extrait de ce mail :

L'APPLICATION MOBILE MUSICME POUR BIBLIOTHEQUES

musicMe est également disponible pour votre smartphone ou votre tablette !

Au premier lancement de l'application, des identifiants vous seront demandés. Il s'agit de votre adresse e-mail et d'un mot de passe que nous avons généré automatiquement pour vous :

+ Identifiant : XXXXXXX

+ Mot de passe : XXXXXXX

#### 

Si vous n'avez pas conservé ces informations, utiliser la procédure suivante pour obtenir de nouveaux identifiants.

Connectez-vous de la même manière que citée plus haut (voir p.34), comme si vous étiez sur votre ordinateur.

Vous serez alors connecté sur la plateforme musicMe déjà authentifié
 en partenariat avec
 music Me
 MUSIQUE
 RADOS
 rechercher un artiste, un album, un titre

Nouveautés
Top des écoutes
Sélectionner « Mon compte »

#### La page suivante apparaît : cliquer sur « Appli mobile »

| en partenariat avec                                                                                                    |                                                                                               |    | CECILE 🕨 N   | ION COMPTE AIDE            | FERMER SESSION  |
|----------------------------------------------------------------------------------------------------|-----------------------------------------------------------------------------------------------|----|--------------|----------------------------|-----------------|
|                                                                                                    | rechercher un artiste, un album, un titre                                                     | Q  |              |                            | 🎍 ma musique 🔻  |
| Nouveautés Top des écoutes                                                                                                    |                                                                                               |    |              |                            |                 |
| Mon compte<br>coordonnées rounde application musicMe pour bibliothèques                                                                              | PRATION<br>MUSIC ME<br>BIBLIOTHEQUES & MEDIATHEQUES<br>et médiathèques                        |    | Album : POV  | VER UP<br>AC/DC<br>Realize | ↔<br>03:37<br>₩ |
| musicMe pour bibliothèques et médiathèques                                                                                                    | vous fait découvrir la musique autrement l                                                    |    | <b>-</b> 0)) | ta ×                       | : ≡ <b>)</b> .  |
| <ul> <li>Decouvrez les albums que vos bibliot</li> <li>Ecoutez en illimité les radios thématiq<br/>entière*, dans tous les genres musicau</li> </ul> | recaires ont selectionnes pour vous<br>ues programmées par les bibliothèques de la Frank<br>« | ce | EN COURS     | PLAYLISTS                  | SIMILAIRE À     |
| Regardez les clips qui font l'actualité d                                                                                                    | le la musique                                                                                 |    | Actualités   |                            |                 |
| Idéal sur mobile et tablette avec une navigation                                                                                                    | n simple et intuitive !                                                                       |    | Pa           | ul MC Cartney              |                 |

La page suivante qui s'affiche vous permet de redéfinir votre mot de passe

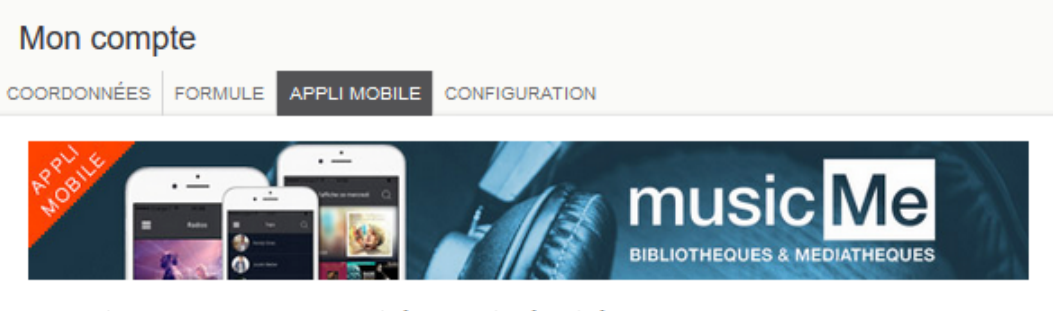

Application musicMe pour bibliothèques et médiathèques

musicMe pour bibliothèques et médiathèques vous fait découvrir la musique autrement !

- Découvrez les albums que vos bibliothécaires ont sélectionnés pour vous
- Ecoutez en illimité les radios thématiques programmées par les bibliothèques de la France entière\*, dans tous les genres musicaux
- Regardez les clips qui font l'actualité de la musique

Idéal sur mobile et tablette avec une navigation simple et intuitive !

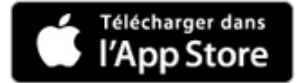

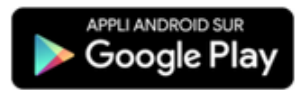

| Pour profiter de l'application mo | bile, vous devez créer vos identifiants de connexion. Ils      |
|-----------------------------------|----------------------------------------------------------------|
| vous seront demandés au prem      | jier lancement de l'application.                               |
| Si vous n'avez pas encore vos i   | dentifiants (ou si vous les avez perdus), indiquez votre adres |
| e-mail et le mot de passe que     | vous souhaitez utiliser ci-dessous :                           |
|                                   |                                                                |
| Votre adresse e-mail              | concilita intendiffrigatedita intil                            |

Saisir votre nouveau mot de passe, notez-le et n'oubliez pas de « confirmer ces identifiants »

La plateforme vous confirme que la modification a bien été prise en compte et un mail vous est adressé :

Attention : ce mail ne contient pas le mot de passe que vous venez de redéfinir.

Vous pouvez dès maintenant télécharger l'application sur votre téléphone ou tablette.

A partir de ce mail, d'autres procédures existent mais il est beaucoup plus simple de noter son mot de passe puis de le saisir lorsqu'il vous sera demandé de le faire lors de l'installation de l'application ou encore de faire appel à votre médiathèque ou au support musicMe.

#### Installer l'application musicMe pour bibliothèques

Pour installer cette application, vous devrez vous rendre **à partir de votre appareil mobile** connecté à Internet sur le magasin d'applications adapté à votre matériel ; c'est également possible à partir de la page « appli mobile » de votre compte musicMe voir plus haut).

14:28 \$ \$ ⊿ 🖬 67 % J ← musicme bibliothèque Q Application iPhone / iPad : https://itunes.apple.com/fr/app/musicm musicMe pour bibli... e-pour-bibliotheques/id1053487668 Appuyer sur Installer nusic Me Apache Network / mus... « Installer » Application Androïd : https://play.google.com/store/apps/deta 5 k ou plus 3.3 \* Téléchargeme Accord ils?id=com.apachenetwork.musicme.med 34 avis nts parental ① iatheque Les sélections Tous les artistes Votre musique Une fois dans le magasin, Rechercher l'application par son nom et Lancer la recherche Ecoutez gratuitement les sélections musicales de Exemple pour Android votre bibliothèque Annonces Contenus associés à votre r...

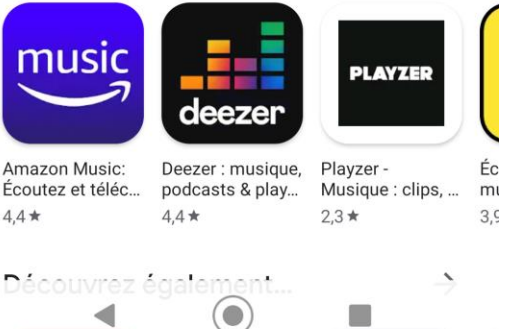

Une fois l'application téléchargée cliquer sur « Ouvrir »

L'application s'ouvre :

Elle vous demande de saisir l'identifiant et le mot de passe envoyés par mail

#### Saisir les identifiants demandés

- Cocher la case « J'accepte les conditions d'utilisation »
- Appuyer sur le bouton « Connectez-vous »

Si vous déconnectez l'application soit volontairement soit par erreur à partir du menu général de l'application, il vous faudra à nouveau vous servir de votre identifiant et de votre mot de passe d'application mobile pour vous connecter et permettre à l'application de fonctionner.

L'application **musicMe Bibliothèques** s'ouvre et affiche la page d'accueil.

En haut le bandeau permet d'atteindre

le menu général ou de faire une recherche.

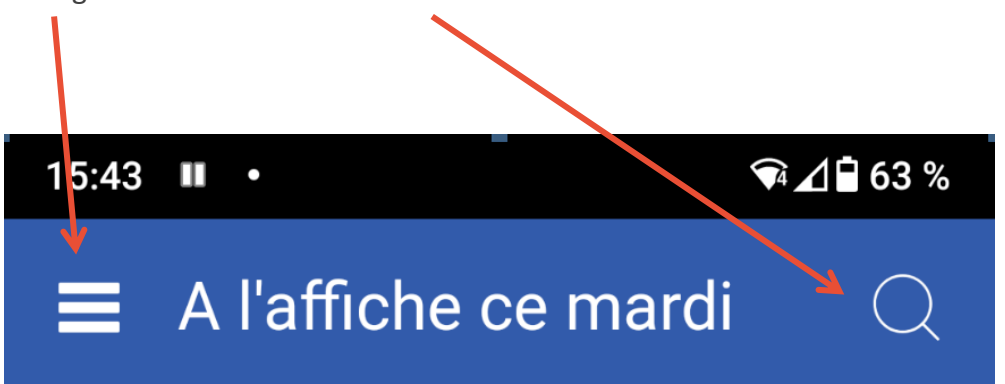

#### Des questions, un problème ?

#### Pour toutes questions techniques ou fonctionnelles :

Rendez-vous dans la rubrique « <u>Aide de la plateforme musicMe</u> » ou écrivez-vous cette adresse : portailmd17@charente-maritime.fr

Vous pouvez également adresser votre demande directement au **support de Musicme** : en saisissant votre demande ou votre incident sur la page <u>"page dédiée".</u>

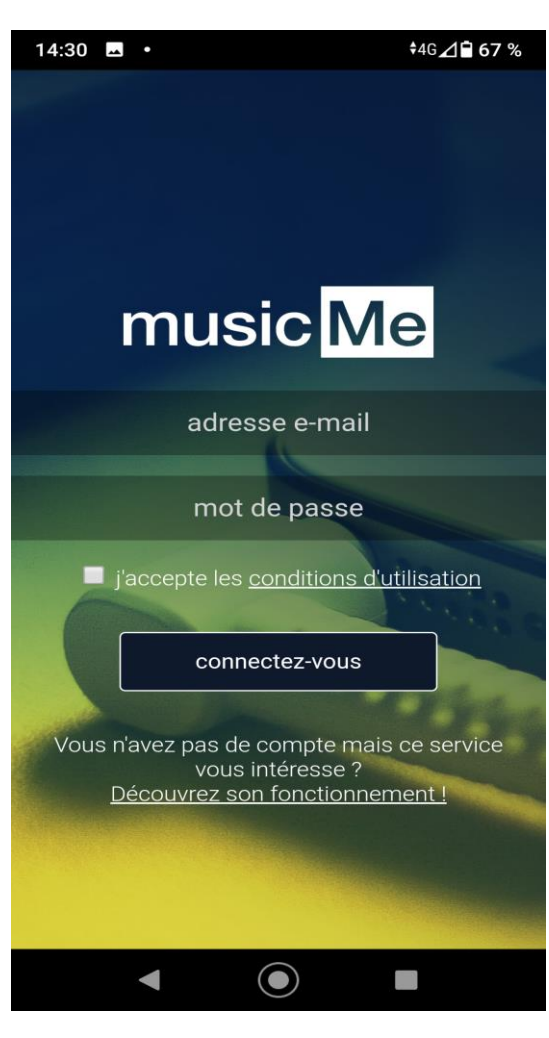

#### Accéder à la musique depuis le catalogue de la MD17

La rubrique « Écouter » dans « Clics en bib » vous permet d'accéder à des webradios préparées par vos bibliothécaires !

#### **CLICS EN BIB**

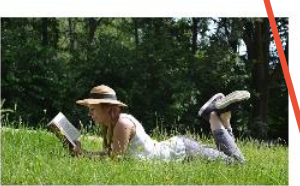

Lire

Plus de 1000 titres de la presse française et internationale, des contes pour enfant de 0 à 11 ans, c'est par ici !

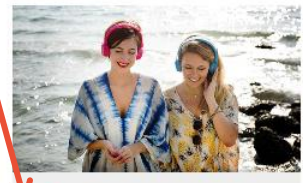

Ecouter

Maritime.

Partez à la découverte d'artistes grâce aux sélections musicales des bibliothécaires de Charente-

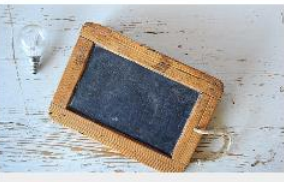

Se former

Apprenez le Suédois, le code de la route, l'informatique ou encore à rédiger un CV... et des centaines d'autres thèmes ici !

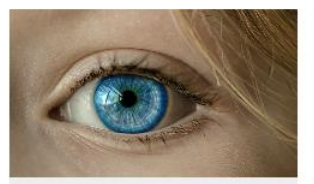

(Se) découvrir

Développement personnel, bien-être mais aussi fenêtre sur le monde : l'enrichissement à portée de clic !

Créer et Jouer Musique, dessin, peinture, photo, et sites ludiques : les pratiques artistiques et les loisirs sont à savourer ici !

**Bonnes écoutes !** 

Le service numérique de la Médiathèque Départementale de la Charente-Maritime vous accompagne dans votre découverte de l'offre culturelle en ligne, *Clics en bib* !

> Des questions ? Des soucis ?

**Contactez-nous :** 

portailmd17@charente-maritime.fr 05.46.95.04.07

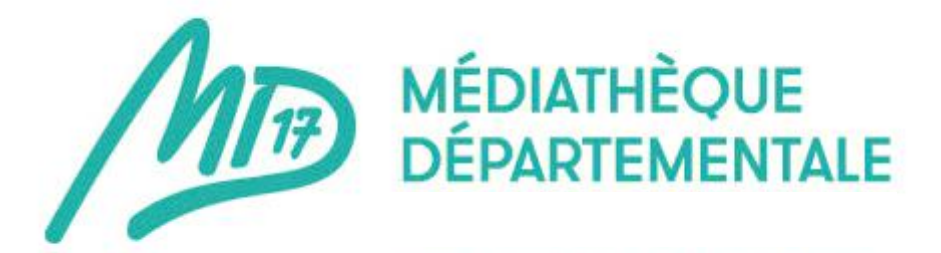